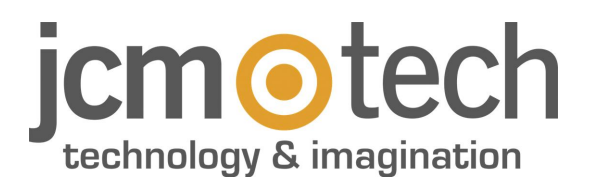

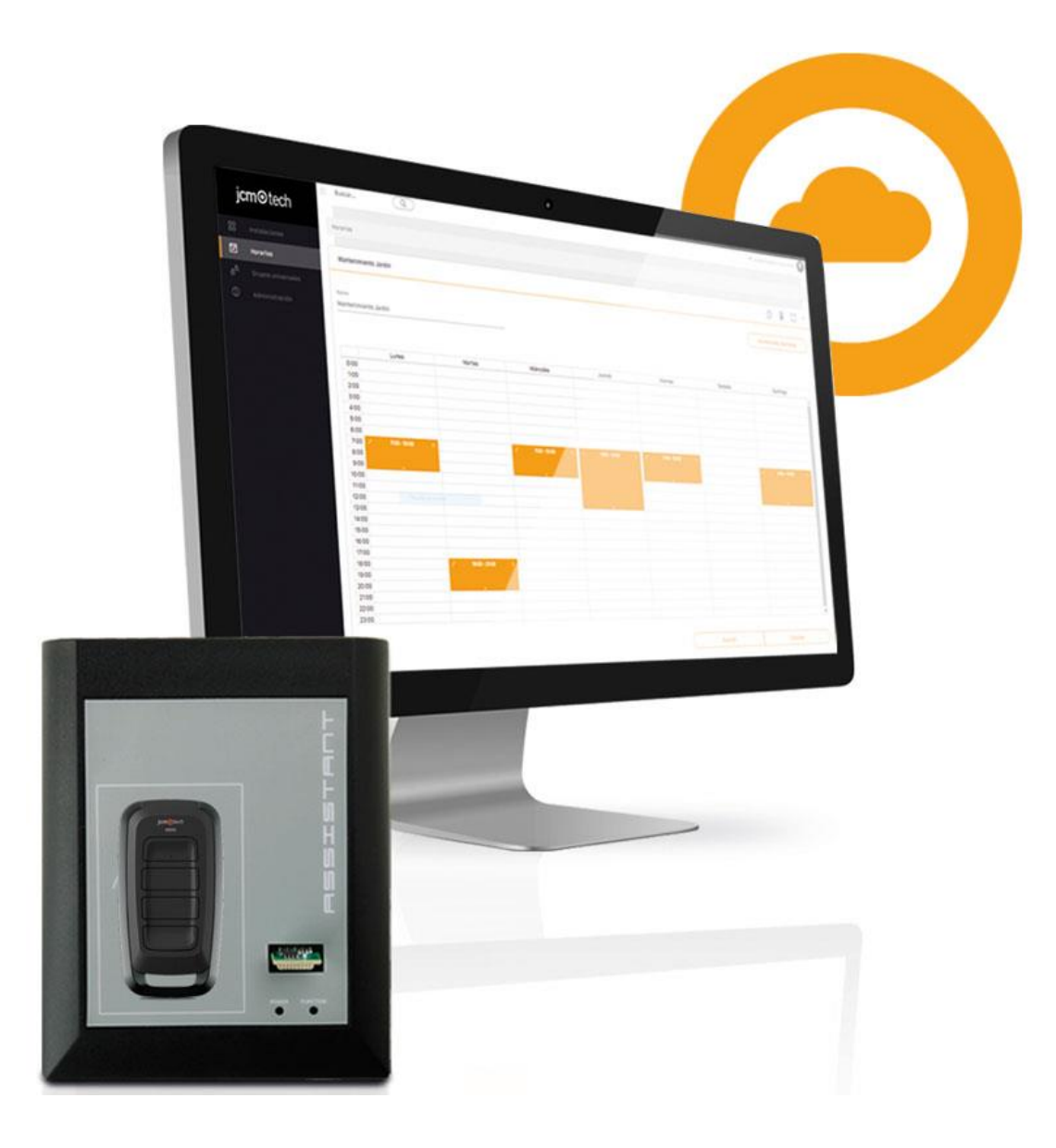

Manuel de l'utilisateur

|                                                                                                    | . 4                                                                  |
|----------------------------------------------------------------------------------------------------|----------------------------------------------------------------------|
| Enregistrement                                                                                                    | . 5                                                                  |
| Ouverture de session                                                                                                    | . 6                                                                  |
| Modifier le mot de passe                                                                                                    | . 6                                                                  |
| Fermeture de session                                                                                                    | 8                                                                    |
| Rôles                                                                                                    | . 9                                                                  |
| Dashboard                                                                                                    | 11                                                                   |
| Recherche avancée [1]                                                                                                    | .11                                                                  |
| Installations                                                                                                    | . 11                                                                 |
| Historique des télécommandes                                                                                                    | .11                                                                  |
| Utilisateurs CloudAssistant                                                                                                    | .11                                                                  |
| Installations en attente d'entretien [2]                                                                                                    | .12                                                                  |
| État des dispositifs connectés [3]                                                                                                    | .12                                                                  |
| Alarmes actives [4]                                                                                                    | .12                                                                  |
| Dispositifs non mis à jour [5]                                                                                                    | .12                                                                  |
| Statistiques [6]                                                                                                    | .12                                                                  |
| Utilisateurs Honoa [7]                                                                                                    | .12                                                                  |
| Actions rapides [8]                                                                                                    | .12                                                                  |
| Connexion Assistant a Cloud Assistant                                                                                                    | 13                                                                   |
| Cloud Assistant sur un autre ordinateur                                                                                                    | .15                                                                  |
| Mon compte                                                                                                    | 16                                                                   |
| Modification du mot de passe                                                                                                    | .17                                                                  |
| Suppression d'un compte et expiration de la licence                                                                                                    | .17                                                                  |
| Aide                                                                                                    | 18                                                                   |
| Installations                                                                                                    | 19                                                                   |
| Créer une installation                                                                                                    | 19                                                                   |
| Assigner une localisation                                                                                                    | 20                                                                   |
| Récupération d'une installation                                                                                                    | .20                                                                  |
| Répertorier les installations (PDF)                                                                                                    | 21                                                                   |
| Dispositif                                                                                                    | 22                                                                   |
| Composants et configuration du dispositif                                                                                                    | 23                                                                   |
| Enredistrer la configuration                                                                                                    | .24                                                                  |
| Comparer la mémoire                                                                                                    | .25                                                                  |
| Groupes                                                                                                    | 26                                                                   |
| Groupes                                                                                                    | 26                                                                   |
| Groupes universels                                                                                                    | 27                                                                   |
| Assigner des groupes universels à des installations                                                                                                    | 28                                                                   |
| Modifier et supprimer des assignations de groupes                                                                                                    | .30                                                                  |
| Modifier et supprimer des assignations de groupes universels                                                                                                    | .31                                                                  |
| Événements                                                                                                    | 32                                                                   |
| Configuration des événements                                                                                                    | .32                                                                  |
| Historique                                                                                                    | 33                                                                   |
| Chercher et filtrer (installations, horaires et groupes universels)                                                                                                    | 34                                                                   |
| Plan d'installation, de groupe et de groupe universel                                                                                                    | 0.5                                                                  |
|                                                                                                    | 35                                                                   |
| Icônes                                                                                                    | 35<br>36                                                             |
| Icônes                                                                                                    | 35<br>36<br>36                                                       |
| Icônes Connexion (installations et dispositifs)                                                                                                    | 35<br>36<br>.36                                                      |
| Icônes Connexion (installations et dispositifs) Entretien (installations) Géolocalisation (installations)                                                                                                    | 35<br>36<br>.36<br>.36<br>.36                                        |
| Icônes Connexion (installations et dispositifs) Entretien (installations) Géolocalisation (installations) Code d'installateur (tous)                                                                                                    | 35<br>36<br>36<br>36<br>36                                           |
| Icônes<br>Connexion (installations et dispositifs)<br>Entretien (installations)<br>Géolocalisation (installations)<br>Code d'installateur (tous)                                                                                                    | 35<br>36<br>36<br>36<br>36<br>36<br>36                               |
| Icônes<br>Connexion (installations et dispositifs)<br>Entretien (installations)<br>Géolocalisation (installations)<br>Code d'installateur (tous)<br>Coner (tous)                                                                                                    | 35<br>36<br>36<br>36<br>36<br>36<br>36<br>36<br>37                   |
| Icônes<br>Connexion (installations et dispositifs)<br>Entretien (installations)<br>Géolocalisation (installations)<br>Code d'installateur (tous)<br>Coner (tous)<br>Supprimer (tous)<br>Enregistrer la configuration (dispositifs)                                                                                                    | 35<br>36<br>36<br>36<br>36<br>36<br>36<br>36<br>37<br>37             |
| Icônes<br>Connexion (installations et dispositifs)<br>Entretien (installations)<br>Géolocalisation (installations)<br>Code d'installateur (tous)<br>Coner (tous)<br>Supprimer (tous)<br>Enregistrer la configuration (dispositifs)<br>Comparer la mémoire (dispositifs)                                                                | 35<br>36<br>36<br>36<br>36<br>36<br>36<br>37<br>37<br>37             |
| Icônes<br>Connexion (installations et dispositifs)<br>Entretien (installations)<br>Géolocalisation (installations)<br>Code d'installateur (tous)<br>Coner (tous)<br>Supprimer (tous)<br>Enregistrer la configuration (dispositifs)<br>Comparer la mémoire (dispositifs)<br>État à distance (dispositifs)                               | 35<br>36<br>36<br>36<br>36<br>36<br>36<br>36<br>37<br>37<br>37<br>37 |
| Icônes<br>Connexion (installations et dispositifs)<br>Entretien (installations)<br>Géolocalisation (installations)<br>Code d'installateur (tous)<br>Code d'installateur (tous)<br>Coner (tous)<br>Supprimer (tous)<br>Enregistrer la configuration (dispositifs)<br>Comparer la mémoire (dispositifs)<br>État à distance (dispositifs) | 35<br>36<br>36<br>36<br>36<br>36<br>36<br>37<br>37<br>37<br>37<br>37 |

| Ajouter des codes et des réserves                                            |    |
|------------------------------------------------------------------------------|----|
| Manuelle                                                                     |    |
| Séquentiel                                                                   |    |
| Réserves                                                                     |    |
| Remplacements des codes                                                      |    |
| Liste des codes                                                              | 41 |
| Trier et chercher                                                            |    |
| Modifier les informations de codes                                           |    |
| Copier, déplacer et effacer des codes                                        |    |
| Utilisateurs Honoa                                                           |    |
| Bloquer/débloquer des utilisateurs d'Honoa.                                  |    |
| Copier, déplacer et supprimer des utilisateurs                               |    |
| Horaires                                                                     |    |
| Créer des horaires                                                           |    |
| Modifier un horaire                                                          |    |
| Assigner des horaires à des groupes et groupes universels                    |    |
| Voir les installations assignées                                             |    |
| Jours fériés                                                                 |    |
| Télécharger et importer des fichiers                                         |    |
| Implications de la modification d'un groupe, d'un dispositif ou d'un horaire |    |
| Administration                                                               | 53 |
| Personnalisation Web                                                         | 53 |
| Apparence                                                                    | 53 |
| Familles                                                                     | 53 |
| Aiouter, supprimer et modifier des champs supplémentaires                    | 54 |
| Licences                                                                     | 55 |
| Créer Licenses                                                               |    |
| Éditer les licences                                                          |    |
| Utilisateurs                                                                 |    |
| Honoa                                                                        |    |
| Moteur de recherche global                                                   |    |
| Chercher par information de code                                             |    |
| Notifications                                                                | 61 |
| Mettre à jour le logiciel du dispositif (FOTA)                               | 61 |
| Transmetteur suspect                                                         | 61 |

## Introduction

Cloud Assistant est un assistant qui permet de gérer à distance les accès dans les copropriétés : assistant web pour la programmation de dispositifs et la gestion d'installations.

Pour pouvoir fonctionner, Cloud Assistant doit être connecté à Assistant Panel (logiciel et matériel). Assistant Panel est un outil de programmation d'émetteurs, de clés et de cartes de proximité, ainsi que de cartes mémoire de récepteurs et standards.

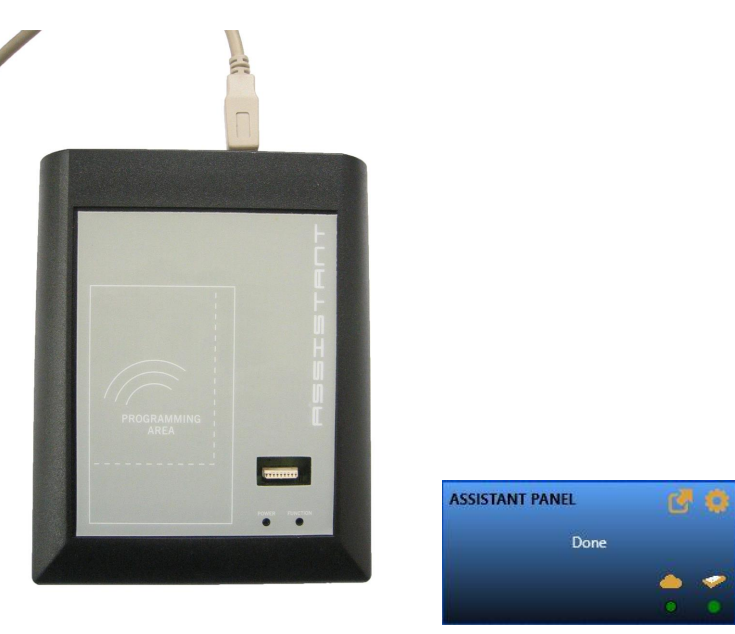

Avec Assistant Panel, Cloud Assistant permet les opérations suivantes :

- Programmation de récepteurs et émetteurs Motion
- Ajout de nouveaux émetteurs Motion et remplacement des existants sans se déplacer
- Gestion des groupes d'utilisateur
- Gestion d'événements
- Gestion des horaires au niveau des relais
- Gestion des groupes universels avec accès à de multiples installations

#### Caractéristiques supplémentaires :

- Personnalisation du site Internet et des dispositifs Motion
- Accès multi-utilisateur
- Gestion de la hiérarchie d'entreprise

#### Configuration minimale nécessaire pour Assistant Panel :

- Système d'exploitation : Windows 7 (32 bits et 64 bits), dernier Service pack
- Processeur : Intel Pentium 4 ou postérieur compatible avec SSE2
- Mémoire : 2 Go de RAM
- Disque dur : 100 Mo d'espace libre
- Exigences supplémentaires : il est nécessaire de disposer du navigateur Google Chrome ou Microsoft Edge, d'une connexion à Internet et d'Assistant Panel

#### Configuration recommandée pour Assistant Panel :

- Système d'exploitation : Windows 10 (32 bits et 64 bits), dernier Service pack
- Processeur : Core i3 ou postérieur
- Mémoire : 4 Go de RAM
- Disque dur : 100 Mo d'espace libre

• Exigences supplémentaires : il est nécessaire de disposer du navigateur Google Chrome ou Microsoft Edge, d'une connexion à Internet et d'Assistant Panel

## Enregistrement

Accédez au site Web de CloudAssistant et inscrivez-vous : <u>https://cloudassistantv4.jcm-tech.com/</u> Validez l'email, remplissez les champs et acceptez les conditions.

Le mot de passe doit respecter les exigences suivantes :

- Contenir au moins 8 caractères
- Contenir une lettre majuscule et une lettre minuscule
- Contenir un numéro
- Contenir un caractère spécial

Pour accéder à CloudAssistant, il est nécessaire de recevoir une invitation (voir : Administration / Licences / Créer Licences).

## **Ouverture de session**

Pour ouvrir une session, allez sur https://cloudassistantv4.jcm-tech.com/,tapez vos identifiants et cliquez sur « Entrer ».

| o ICM × +                                                                                              | - 0 ×             |
|----------------------------------------------------------------------------------------------------|-------------------|
| ← → C 🔒 cloudassistantv4.jcm-tech.com/login                                                            | 아 책 ☆ 🚥 🥫 🏚 🤗 :   |
| i <b>cm</b> ©tech                                                                                      |                   |
|                                                                                                    |                   |
|                                                                                                    |                   |
|                                                                                                    |                   |
|                                                                                                    |                   |
|                                                                                                    |                   |
|                                                                                                    |                   |
|                                                                                                    |                   |
| Session d'initialisation                                                                               |                   |
| 🚊 jimir@jcm-tach.com                                                                                   |                   |
| Mot de passe                                                                                           |                   |
|                                                                                                    |                   |
| Entrer                                                                                                 |                   |
| <b>2</b> V2                                                                                            |                   |
| Mot de passe oublié?                                                                                   |                   |
|                                                                                                    |                   |
|                                                                                                    |                   |
|                                                                                                    |                   |
|                                                                                                    |                   |
|                                                                                                    |                   |
|                                                                                                    |                   |
| © 2020 Tous les droits sont réservés   v4.2.0                                                          |                   |
| Si vous avez besoin d'aide pour ouvrir la session, utilisez le bouton doté du symbole ?.               |                   |
| Le bouton « Mot de passe oublié ? » renvoie à la rubrique nécessaire pour changer de mot de passe.     |                   |
| Modifier le met de passe                                                                               |                   |
|                                                                                                    |                   |
| Permet de modifier le mot de passe. A la rubrique Ouverture de session, cliquez sur Mot de passe oubli | é?                |
| O ICM X +                                                                                              | - 0 ×             |
| $\leftrightarrow$ $\rightarrow$ C 🏛 cloudassistantv4.jcm-tech.com/login                                | 아 🔯 🏠 🐱 🔟 😒 🛊 🤗 : |
| i <b>cm⊙</b> tech                                                                                      |                   |
|                                                                                                    |                   |
|                                                                                                    |                   |
|                                                                                                    |                   |
|                                                                                                    |                   |
|                                                                                                    |                   |
|                                                                                                    |                   |
|                                                                                                    |                   |

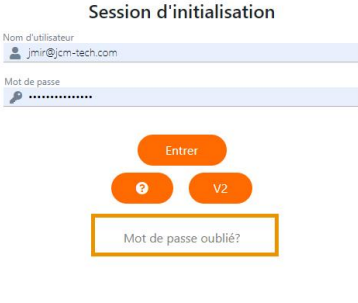

© 2020 Tous les droits sont réservés | v4.2.0

1. Tapez votre adresse électronique et cliquez sur Envoyer.

| 1. | Tapez votre auresse electronique et chquez sur Envoyer.                                                                             |
|----|----------------------------------------------------------------------------------------------------|
|    | ● ICM x + - □ X                                                                                                    |
|    | ← → C                                                                                                    |
|    | j <b>cm</b> ©tech                                                                                                    |
|    |                                                                                                    |
|    |                                                                                                    |
|    |                                                                                                    |
|    |                                                                                                    |
|    |                                                                                                    |
|    |                                                                                                    |
|    | Entrez votre e-mail et vérifiez-le pour les instructions de récupération                                                            |
|    | E-mail *                                                                                                    |
|    | Envoyer                                                                                                    |
|    |                                                                                                    |
|    |                                                                                                    |
|    | necour a la page de confilexion                                                                                                    |
|    |                                                                                                    |
|    |                                                                                                    |
|    |                                                                                                    |
|    |                                                                                                    |
|    |                                                                                                    |
|    | © 2020 Tous les droits sont réservés   v4.2.0                                                                                       |
| 2. | Allez dans votre gestionnaire de messagerie électronique (Gmail, Outlook, etc.), puis ouvrez le message de noreply@jcm-tech.com qui |
|    | contient un lien permettant de réinitialiser le mot de passe. Cliquez sur le lien.                                                  |
| 3. | Remplissez les champs. Le mot de passe doit respecter les exigences suivantes :                                                     |
|    | Contenir au moins 8 caractères                                                                                                    |
|    | Contenir une lettre majuscule et une lettre minuscule     Contenir un numéro                                                        |
|    | Contenir un rancio     Contenir un caractère spécial                                                                                |
|    |                                                                                                    |
|    | ○ ICM X + ← → C                                                                                                    |
|    | icmOtech                                                                                                    |
|    | jene con                                                                                                    |
|    |                                                                                                    |
|    |                                                                                                    |
|    |                                                                                                    |
|    |                                                                                                    |
|    | Reset password                                                                                                    |
|    | E-mail<br>jmir@jcm-tech.com                                                                                                    |
|    | New password                                                                                                    |
|    | Confirm password                                                                                                    |
|    |                                                                                                    |
|    | Send                                                                                                    |
|    |                                                                                                    |
|    |                                                                                                    |
|    | Back to login page                                                                                                    |
|    |                                                                                                    |

© 2020 All rights reserved | v4.2.0

Votre mot de passe est modifié.

Si le message ne s'affiche pas dans la fenêtre principale du gestionnaire de messagerie, consultez le dossier de courrier indésirable.

## Fermeture de session

Pour fermer la session, cliquez sur le message électronique (coin supérieur droit), puis sur Fermer la session.

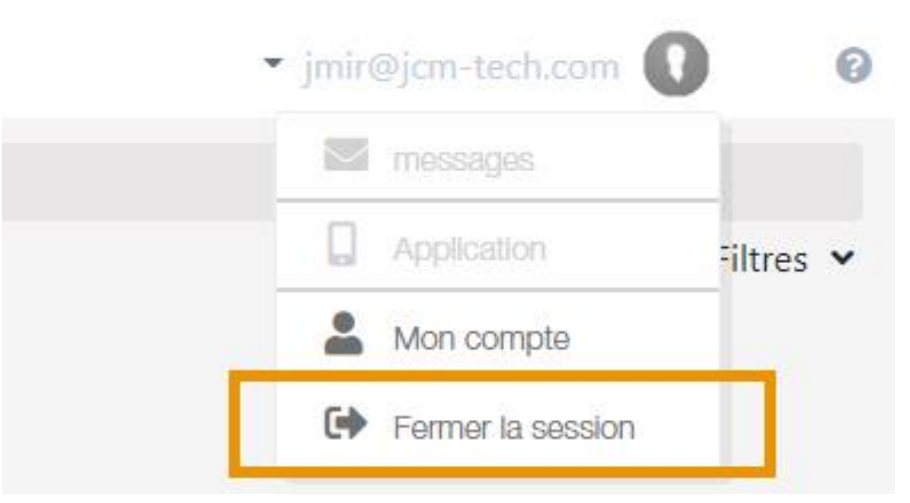

Si la session reste ouverte pendant plus d'une heure sans que l'utilisateur n'effectue aucune action, Cloud Assistant déconnecte automatiquement la session pour des raisons de sécurité. Rôles

Cloud Assistant propose 6 rôles, chacun étant doté d'autorisations et de fonctionnalités différentes, comme indiqué au tableau suivant :

| Fonctions               | Actions                                                   | Basic<br>user | Advanced<br>user | Basic<br>manager | Advanced<br>manager | Property<br>manager<br>Lite | Property<br>manager | Admin<br>Lite | Admin        |
|-------------------------|-----------------------------------------------------------|---------------|------------------|------------------|---------------------|-----------------------------|---------------------|---------------|--------------|
| T OHOLOHO               | Personnalisation Web/Ap-                                  | X             | ×                | X                | X                   | X                           | X                   | ∠no<br>√      | √            |
|                         | Personnalisation Web/Familles                             | X             | ×                | ×                | ×                   | ×                           | ×                   | $\checkmark$  | $\checkmark$ |
| Advairaiotectica        | Personnalisation Web/Champs<br>d'utilisateur              | ×             | ×                | ×                | ×                   | ×                           | ×                   | $\checkmark$  | $\checkmark$ |
| Administration          | Invitations                                               | ×             | ×                | ×                | ×                   | ×                           | ×                   | √<br>(Limité) | $\checkmark$ |
|                         | Clients                                                   | ×             | ×                | ×                | ×                   | ×                           | ×                   | √<br>(Limité) | $\checkmark$ |
|                         | Utilisateurs                                              | ×             | ×                | ×                | ×                   | ×                           | ×                   | $\checkmark$  | $\checkmark$ |
| Horaires                | Ajouter/Modifier/Supprimer des<br>horaires                | ×             | $\checkmark$     | ×                | $\checkmark$        | ×                           | √<br>(Éditer)       | $\checkmark$  | $\checkmark$ |
|                         | Ajouter/Modifier/Supprimer des installations              | ×             | $\checkmark$     | ×                | $\checkmark$        | ×                           | ×                   | √<br>(Limité) | $\checkmark$ |
| Installations           | Ajouter/Modifier/Supprimer des<br>dispositifs             | ×             | $\checkmark$     | ×                | $\checkmark$        | ×                           | ×                   | $\checkmark$  | $\checkmark$ |
|                         | Ajouter/Modifier/Supprimer des télécommandes              | ×             | $\checkmark$     | ×                | $\checkmark$        | $\checkmark$                | $\checkmark$        | $\checkmark$  | $\checkmark$ |
|                         | Remplacer des télécommandes                               | $\checkmark$  | $\checkmark$     | $\checkmark$     | $\checkmark$        | $\checkmark$                | $\checkmark$        | $\checkmark$  | $\checkmark$ |
|                         | Ajouter/Modifier/Supprimer des groupes universels         | ×             | $\checkmark$     | ×                | $\checkmark$        | ×                           | ×                   | $\checkmark$  | $\checkmark$ |
| Groupes uni-<br>versels | Ajouter/Modifier/Supprimer des télécommandes universelles | ×             | $\checkmark$     | ×                | $\checkmark$        | ×                           | ×                   | $\checkmark$  | $\checkmark$ |
|                         | Remplacer des télécommandes universelles                  | ×             | $\checkmark$     | ×                | $\checkmark$        | ×                           | ×                   | $\checkmark$  | $\checkmark$ |
|                         | Moteur de recherche global                                | $\checkmark$  | $\checkmark$     | $\checkmark$     | $\checkmark$        | $\checkmark$                | $\checkmark$        | $\checkmark$  | $\checkmark$ |
|                         | Moteur de recherche<br>d'installations                    | $\checkmark$  | $\checkmark$     | $\checkmark$     | $\checkmark$        | $\checkmark$                | $\checkmark$        | $\checkmark$  | $\checkmark$ |
|                         | Filtres d'installations                                   | $\checkmark$  | $\checkmark$     | $\checkmark$     | $\checkmark$        | $\checkmark$                | $\checkmark$        | $\checkmark$  | $\checkmark$ |
|                         | Filtres de clients                                        | ×             | ×                | $\checkmark$     | $\checkmark$        | ×                           | ×                   | $\checkmark$  | $\checkmark$ |
|                         | Moteur de recherche de dis-<br>positifs/groupes           | $\checkmark$  | $\checkmark$     | $\checkmark$     | $\checkmark$        | $\checkmark$                | $\checkmark$        | $\checkmark$  | $\checkmark$ |
|                         | Moteur de recherche d'horaires                            | ×             | $\checkmark$     | ×                | $\checkmark$        | ×                           | ×                   | $\checkmark$  | $\checkmark$ |
| Moteur de               | Filtres d'horaires                                        | ×             | $\checkmark$     | ×                | $\checkmark$        | ×                           | ×                   | $\checkmark$  | $\checkmark$ |
| recherche et            | Filtres d'horaires de clients                             | ×             | ×                | ×                | $\checkmark$        | ×                           | ×                   | $\checkmark$  | $\checkmark$ |
| filtres                 | Moteur de recherche de groupes universels                 | ×             | $\checkmark$     | ×                | $\checkmark$        | ×                           | ×                   | $\checkmark$  | $\checkmark$ |
|                         | Filtres de groupes universels                             | ×             | $\checkmark$     | ×                | $\checkmark$        | ×                           | ×                   | $\checkmark$  | $\checkmark$ |
|                         | Filtres de groupes universels de clients                  | ×             | ×                | ×                | $\checkmark$        | ×                           | ×                   | $\checkmark$  | $\checkmark$ |
|                         | Moteur de recherche de télé-<br>commandes universelles    | ×             | $\checkmark$     | ×                | $\checkmark$        | ×                           | ×                   | $\checkmark$  | $\checkmark$ |
|                         | Administration>Invitations                                | ×             | ×                | ×                | ×                   | ×                           | ×                   | $\checkmark$  | $\checkmark$ |
|                         | Administration>Clients                                    | ×             | ×                | ×                | ×                   | ×                           | ×                   | $\checkmark$  | $\checkmark$ |
|                         | Administration>Utilisateurs                               | ×             | ×                | ×                | ×                   | ×                           | ×                   | $\checkmark$  | $\checkmark$ |

#### **Property Manager Lite:**

Le rôle Property Manager Lite est une version limitée du rôle Property Manager classique. Ces limitations sont les suivantes :

- •N'est pas autorisé à modifier les horaires
- •N'est pas autorisé à ajouter/modifier/supprimer des codes
- •Peut uniquement faire des remplacements

#### Admin Lite:

Le rôle Admin Lite présente quelques restrictions et permissions spécifiques. Contrairement à d'autres rôles d'utilisateur, vous n'avez pas besoin d'une licence CloudAssistant pour inviter un utilisateur en tant qu'Admin Lite.

Ce rôle n'est pas disponible pour les utilisateurs d'entreprise.

Bien que très similaire à la version non Lite, ce rôle présente des limitations en termes de fonctions. Ces limitations sont les suivantes :

•Ne permet pas d'inviter des utilisateurs autres que Property Manager et Property Manager Lite

- •Permet uniquement de créer un maximum de 5 installations
- •Permet uniquement de créer un maximum de 10 groupes universels
- •Permet uniquement de créer un maximum de 5 Property Managers

## Dashboard

L'écran Dashboard se trouve dans la partie supérieure du menu latéral et contient des informations liées aux différentes installations créées par l'utilisateur.

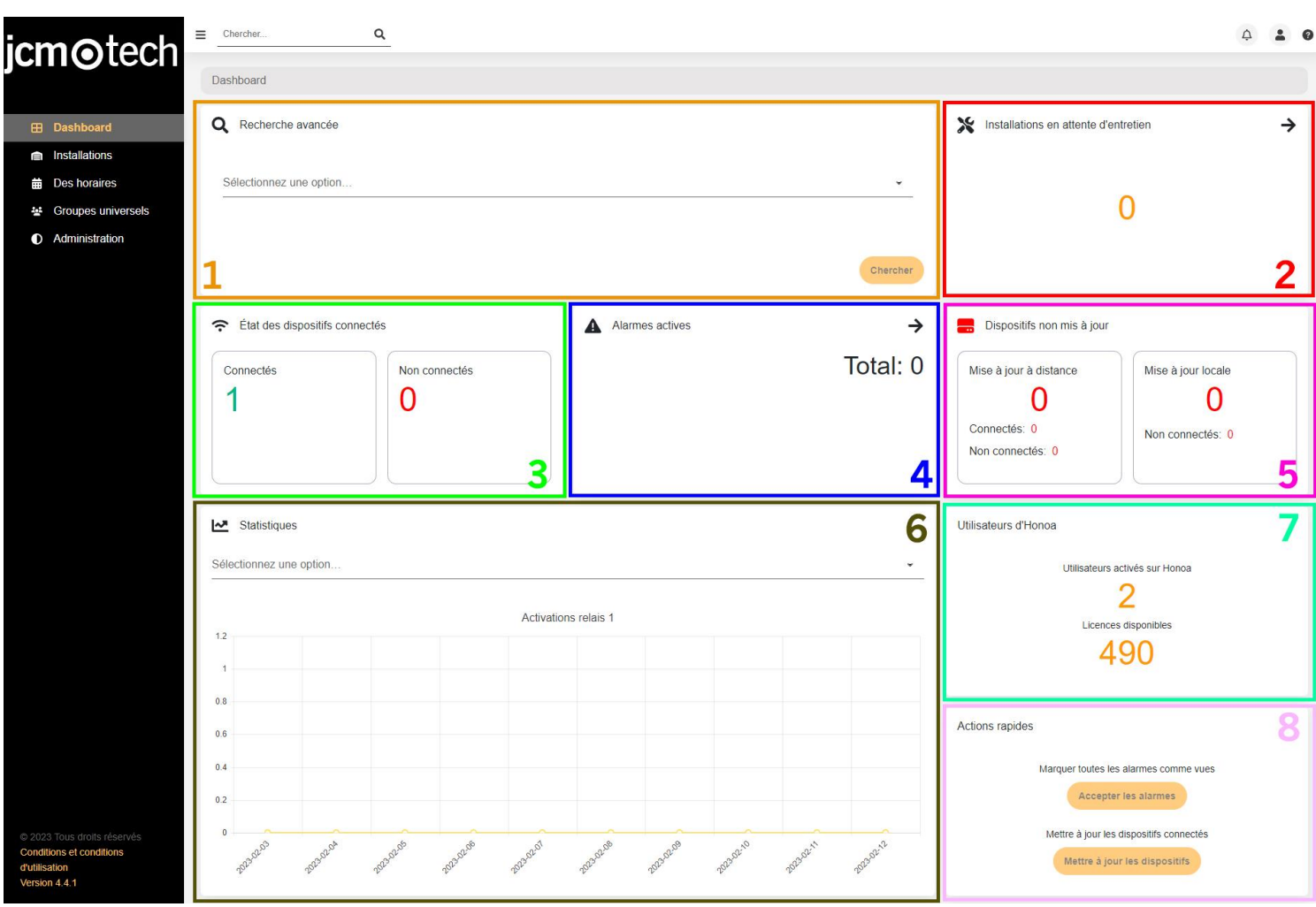

L'onglet est divisé en plusieurs parties, chacune contenant une information spécifique.

## Recherche avancée [1]

## Installations

Cet outil offre la possibilité de filtrer les installations à l'aide de plusieurs champs, ce qui permet à l'utilisateur de trouver plus rapidement l'installation désirée.

Il est possible de filtrer par nom, adresse, ville, code postal, pays, identifiant unique de l'installation, alarmes actives, dispositifs connectés ou déconnectés, dispositifs obsolètes, en attente de maintenance ou dispositifs connectés déconfigurés.

Une fois les champs souhaités saisis, il convient de cliquer sur le bouton « Chercher » : une liste d'installations répondant aux exigences de la recherche s'affiche alors.

## Historique des télécommandes

Cette fonction permet de voir l'historique des remplacements dont ce code a fait l'objet.

Une fois l'option sélectionnée, vous devez insérer le code que vous souhaitez rechercher. Cliquer sur l'option de recherche permet d'obtenir une liste des groupes ayant contenu le code inséré.

Lorsque vous sélectionnez l'un des groupes, les informations relatives au code s'affichent ainsi que le tableau contenant l'historique des remplacements de ce code. Ce tableau affiche le code d'origine, son remplacement et le code actuel, ainsi que la date et l'utilisateur de cloudAssistant qui a effectué cette opération. Le code recherché s'affiche toujours surligné par rapport aux autres éléments.

## Utilisateurs CloudAssistant

Cette fonction permet de répertorier et de sélectionner toutes les installations où un utilisateur est intervenu. Ces informations s'affichent dans un tableau qui contient le journal d'activités de cette installation. Le journal peut contenir des informations telles que la création et la suppression de groupes et de dispositifs, ainsi que le déplacement, le verrouillage et le déverrouillage de codes et d'utilisateurs Honoa. Une fois la recherche effectuée, toutes les installations contenant des opérations de cet utilisateur sont alors répertoriées dans son historique. Lors de la sélection d'une installation, l'historique s'affiche avec toutes les opérations triées par date.

## Installations en attente d'entretien [2]

Cette rubrique affiche le nombre d'installations qui attendent la réalisation d'une opération de maintenance. Si l'on clique sur la flèche, les installations présentant ce problème s'affichent.

## État des dispositifs connectés [3]

Cet encadré affiche un résumé des dispositifs actuellement connectés ou déconnectés. Ces informations ne s'appliquent qu'aux appareils de JCM qui font partie d'une installation créée par l'utilisateur et qui ont la possibilité de se connecter, comme un système HONOADOOR ou ACESS5K, entre autres. Il est important de mentionner que pour être considéré comme connecté, le dispositif doit disposer d'une clé d'activation. Par conséquent, si la clé d'activation n'a pas été correctement saisie pour un HONOADOOR, celui-ci n'apparaîtra pas dans ce résumé.

## Alarmes actives [4]

Ce panneau affiche le nombre total d'alarmes actives en cours dans nos installations. Cela permet de voir en toute efficacité si un émetteur suspect a été détecté dans une installation donnée. Cliquer sur la flèche permet d'afficher la liste des installations ayant des alarmes actives.

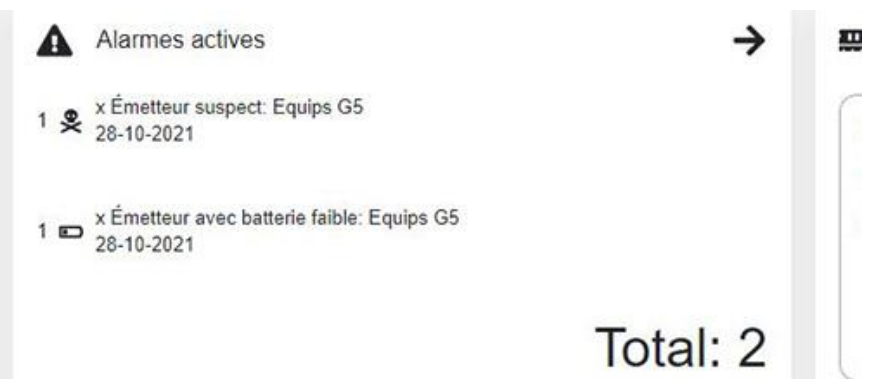

## Dispositifs non mis à jour [5]

Le nombre d'appareils non mis à jour. En cliquant sur la case, la liste des appareils avec ce problème apparaîtra.

### Statistiques [6]

Affiche divers graphiques liés à certains événements pour pouvoir visualiser le comportement de plusieurs appareils. Parmi les différentes possibilités, on peut voir par jour les activations de relais, le nombre d'émetteurs acceptés, rejetés ou suspects, la quantité de données reçues et envoyées, le nombre d'activations par BLE (Bluetooth) ou le nombre d'événements de porte ouverte/fermée.

## Utilisateurs Honoa [7]

Indique le nombre d'utilisateurs qui ont un compte Honoa lié à un appareil d'une installation donnée.

### Actions rapides [8]

Permet de marquer toutes les alarmes comme vues, en les éliminant des installations, ainsi que de mettre à jour tous les dispositifs connectés qui sont mal configurés. Cela évite d'avoir à naviguer dans chaque installation affectée et de devoir mettre à jour tous les appareils manuel-lement.

## **Connexion Assistant a Cloud Assistant**

1. Sélectionnez « Mon compte »

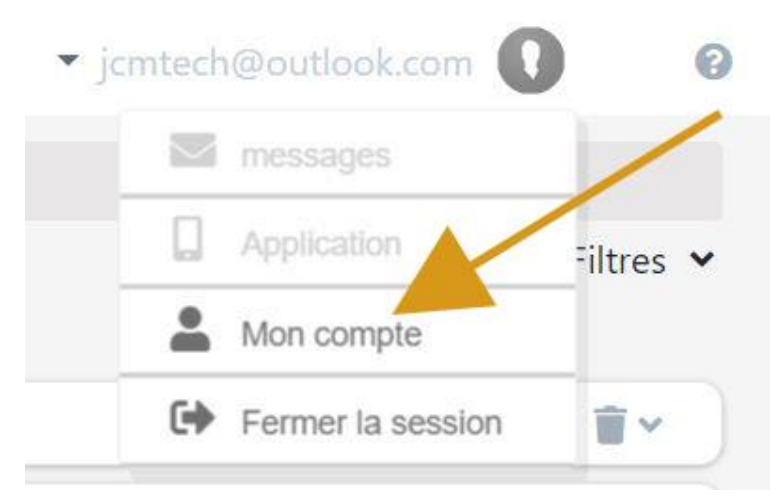

### 2. « PRÉFÉRENCES »

|                                               |                                       | METTRE À JO                                | OUR L'UTILISATEUR               | PRÉFÉRENCES | ╉ |                         |
|-----------------------------------------------|---------------------------------------|--------------------------------------------|---------------------------------|-------------|---|-------------------------|
| Nom de la compagnie<br>JCM Technologies, S.A. |                                       | Courriel de l'utilisate<br>jcmtech@outlook | eur<br>.com                     |             |   |                         |
| Nom *<br>Name 1                               | Nom de famille *<br>Surname 1 Surname | 2                                          | Numěro de téléphone<br>11222333 |             |   | ×                       |
| Adresse<br>Costa d'en Paratge 6B              |                                       | code postal<br>08500                       |                                 |             |   | Sélectionnez une photo  |
| Pays<br>Spain                                 | v                                     | Ville<br>Vic                               |                                 |             |   | Changer le mot de passe |

3. « Télécharger Assistant panel » - Installez le logiciel téléchargé.

| L'ASSISTANT PANEL                |
|----------------------------------|
| ~                                |
| ~                                |
| iller avec le code d'installatio |
|                                  |
| Sauvegarder                      |
| i                                |

4. Le logiciel s'installe alors dans la barre d'outils.

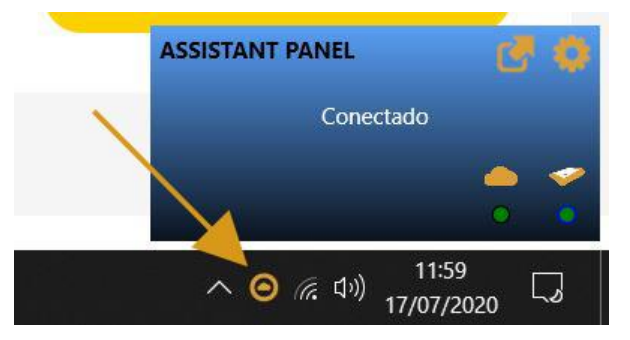

5. Connectez l'ASSISTANT à l'ordinateur.

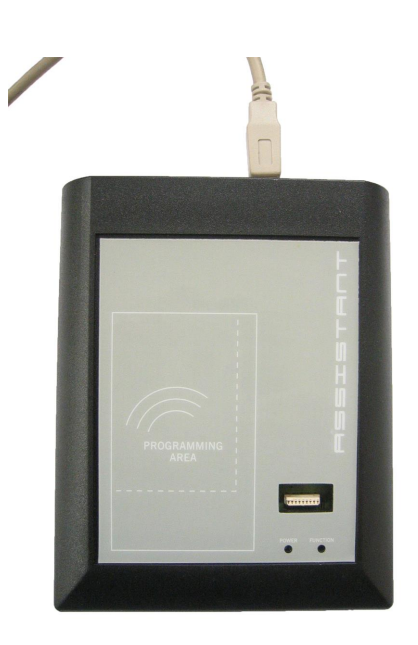

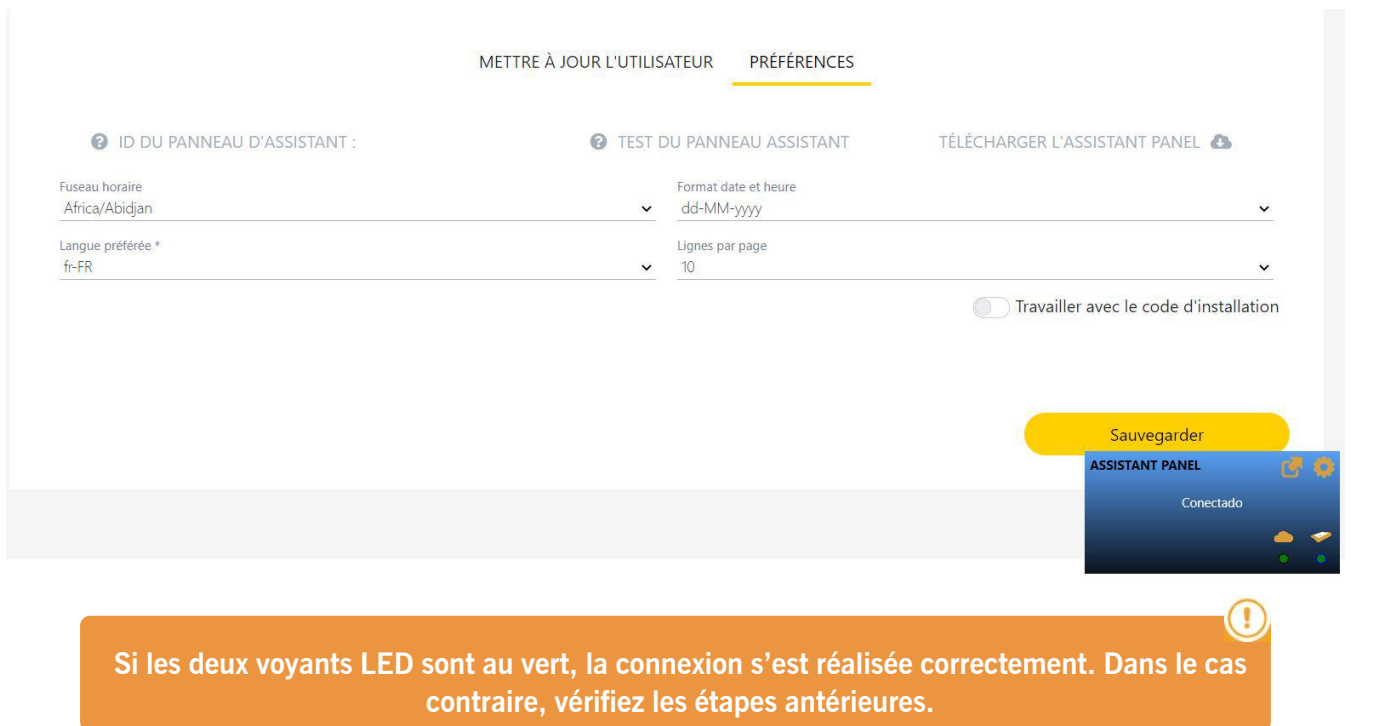

Indique une communication avec le serveur.

Indique si Assistant Panel est détecté.

6. Faites glisser l'icône sélectionné jusqu'à « ID DU PANNEAU D'ASSISTANT : »

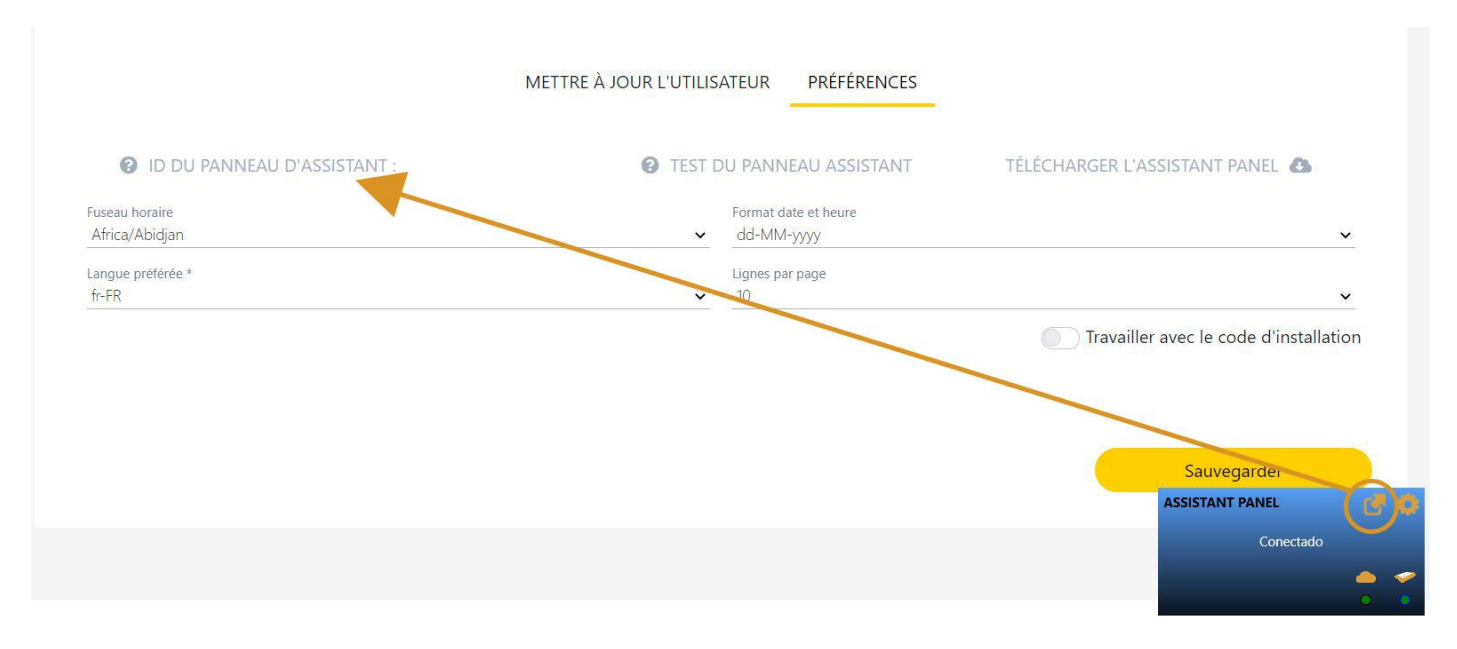

#### 7. « TEST DU PANNEAU ASSISTANT »

| ID DU PANNEAU D'ASSISTANT : DESKTOP-Q5RE72I | C TEST DU | J PANNEAU ASSISTANT  | TÉLÉCHARGER L'ASSISTANT PANEL 🔕        |
|---------------------------------------------|-----------|----------------------|----------------------------------------|
| Fuseau horaire                              |           | Format date et heure |                                        |
| Africa/Abidjan                              | ~         | dd-MM-yyyy           | ×                                      |
| Langue préférée *                           |           | Lignes par page      |                                        |
| fr-FR                                       |           |                      |                                        |
|                                             | ~         | 10                   | Travailler avec le code d'installation |
|                                             | ~         | 10                   | Travailler avec le code d'installation |

#### 8. « Sauvegarder »

| 0                                           | 0                             |                                                     |
|---------------------------------------------|-------------------------------|-----------------------------------------------------|
| ID DU PANNEAU D'ASSISTANT : DESKTOP-Q5RE72I | 😮 TEST DU PANNEAU ASSISTANT 🗸 | TELECHARGER L'ASSISTANT PANEL 📣                     |
| Fuseau horaire                              | Format date et heure          |                                                     |
| Africa/Abidjan                              | ✓ dd-MM-yyyy                  |                                                     |
| Langue préférée *                           | Lignes par page               |                                                     |
| fr-FR                                       | ✓ 10                          |                                                     |
|                                             |                               |                                                     |
|                                             |                               | Travailler avec le code d'installat                 |
|                                             |                               | Travailler avec le code d'installat                 |
|                                             |                               | Travailler avec le code d'installat                 |
|                                             |                               | Travailler avec le code d'installat                 |
|                                             |                               | Travailler avec le code d'installat                 |
|                                             |                               | Travailler avec le code d'installat     Sauvegarder |

## Cloud Assistant sur un autre ordinateur

Si vous changez d'ordinateur, vous devrez reconnecter Assistant Panel à Cloud Assistant (voir : Connecter Assistant à Cloud Assistant).

## Mon compte

•« Mettre à jour l'utilisateur » : permet à l'utilisateur de modifier ses informations personnelles, de modifier l'image de son avatar ou son mot de passe.

• « Préférences» : permet à l'utilisateur d'assigner un ID Assistant Panel, de réaliser un test de connexion d'Assistant Panel, de télécharger le logiciel d'Assistant Panel, de modifier le fuseau horaire, le format de la date, la langue, le nombre de lignes par page et d'activer ou de désactiver l'option de travailler avec code d'installateur.

| Chercher                                |                         |                                                |                    |                    | jmir@jcm-tech.com 0 6                |
|-----------------------------------------|-------------------------|------------------------------------------------|--------------------|--------------------|--------------------------------------|
| Configuration utilisateur / Mon comp    | te                      |                                                |                    |                    | messages                             |
|                                         |                         |                                                |                    |                    | Application                          |
|                                         |                         | Man com                                        | nto                |                    | A Mon compte                         |
|                                         |                         | Mon com                                        | pre                |                    | Fermer la session                    |
|                                         |                         | METTRE À JOUR L'UTILISATEUI                    | R PRÉFÉRENCES      |                    |                                      |
| Nom de la compagnie<br>ICM laume        |                         | Courriel de l'utilisateur<br>imir@icm-tech.com |                    |                    | _                                    |
| Nom *<br>Jaume                          | Nom de famille *<br>Mir | Numéro de té                                   | léphone            |                    | 1                                    |
| Adresse                                 |                         | code postal                                    |                    | Sélectionnez u     | ne photo                             |
| Pays<br>Andorra                         | v                       | Ville                                          |                    | Changer le mo      | ot de passe                          |
| Configuration utilisateur / Préférences |                         |                                                |                    |                    |                                      |
|                                         |                         | Mon com                                        | ote                |                    |                                      |
|                                         |                         | METTRE À JOUR L'UTILISATEUF                    | R PRÉFÉRENCES      |                    |                                      |
| ID DU PANNEAU D                         | 'ASSISTANT : JMIR-W10   | C TEST DU PANNE                                | AU ASSISTANT       | TÉLÉCHARGER L'ASSI | STANT PANEL                          |
| Fuseau horaire<br>Europe/Brussels       |                         | Form.<br>V dd-1                                | at date<br>MM-уууу |                    | ~                                    |
| Langue préférée *<br>fr-FR              |                         | Ligne<br>✔ 10                                  | s par page         |                    | ~                                    |
|                                         |                         |                                                |                    | Tr                 | availler avec le code d'installation |
|                                         |                         |                                                |                    |                    | Sauvegarder                          |

### Modification du mot de passe

Pour modifier votre mot de passe, vous devez aller à Mon compte [1], puis dans l'onglet Mettre à jour l'utilisateur [2] sélectionner l'option Changer le mot de passe [3].

| guration utilisateur / Mon compte | 2                       |                                           |                         |
|-----------------------------------|-------------------------|-------------------------------------------|-------------------------|
|                                   |                         | Mon compto                                | 1 Application           |
|                                   |                         | Mon compte                                | 🗭 Fermer la session     |
|                                   |                         | 2 METTRE À JOUR L'UTILISATEUR PRÉFÉRENCES |                         |
|                                   |                         |                                           |                         |
| JCM Jaume                         |                         | jmir@jcm-tech.com                         |                         |
| Nom *<br>Jaume                    | Nom de famille *<br>Mir | Numéro de télénhone                       |                         |
|                                   |                         | Rumero de teleprone                       | Célestiennen une photo  |
| Adresse                           |                         | code postal                               | selectionnez une photo  |
| Pays<br>Andorra                   |                         | ✓ Ville                                   | Changer le mot de passe |
|                                   |                         |                                           |                         |

Remplissez les champs et cliquez sur Changer le mot de passe. Le nouveau mot de passe doit respecter les exigences suivantes :

- Contenir au moins 8 caractères
- Contenir une lettre majuscule et une lettre minuscule
- Contenir un numéro
- Contenir un caractère spécial

|                           | Changer le mot de passe | ×       |
|---------------------------|-------------------------|---------|
| Mot de passe actuel       |                         |         |
| Nouveau mot de passe      |                         |         |
| Confirmez le mot de passe |                         |         |
|                           | Changer le mot de passe | Annuler |

#### Suppression d'un compte et expiration de la licence

Si l'utilisateur souhaite supprimer son compte de Cloud Assistant, il peut le faire en envoyant un courriel à l'adresse suivante : admin@jcm-tech.com

Si la licence de l'utilisateur a expiré, JCM Technologies SA sauvegardera toutes ses données pendant 6 mois, assurant ainsi la continuité du compte en cas de renouvellement de la licence.

Une fois les 6 mois écoulés ou après suppression à la demande de l'utilisateur, ces données seront rendues anonymes et l'utilisateur perdra la possibilité de les récupérer.

Pour en savoir plus, veuillez consulter le contrat de service de Cloud Assistant.

## Aide

La page d'Aide indique comment utiliser les fonctions les plus élémentaires de Cloud Assistant, étape par étape. Pour vous rendre dans cette rubrique, cliquez sur l'icône ? (coin supérieur droit). Cliquez sur la fonction pour laquelle vous avez besoin d'aide.

| icm@tech                                                | E Chercher                    | ▼ jmir@jcm-tech.com ● ② |
|---------------------------------------------------------|-------------------------------|-------------------------|
| jemeteen                                                | Aidez-moi                     |                         |
| Installations                                           | INSTALLATIONS                 |                         |
| Groupes universels                                      | Créer une installation        |                         |
| Administration                                          | Cloner une installation       |                         |
|                                                         | Créer un groupe               |                         |
|                                                         | Supprimer un groupe           |                         |
|                                                         | Ajouter un appareil           |                         |
|                                                         | Ajouter une géolocalisation   |                         |
|                                                         | DES HORAIRES                  |                         |
|                                                         | Créer un calendrier           |                         |
|                                                         | Cloner un calendrier          |                         |
|                                                         | Supprimer la planification    |                         |
|                                                         | GROUPES UNIVERSELS            |                         |
|                                                         | Créer un groupe universel     |                         |
|                                                         | Cloner un groupe universel    |                         |
|                                                         | Supprimer le groupe universel |                         |
| © 2020 Tous les droits sont réservés                    | PANNEAU ADJOINT               |                         |
| Conditions et conditions d'utilisation<br>Version 4.2.0 | Configurer l'Assistant Panel  |                         |

## Installations

Une installation est l'équivalent d'un dossier qui réunit toutes les informations de cette dernière, par exemple : le nom de l'installation, l'adresse, la ville, le code postal, la date d'entretien et plus.

Outre ces informations, on y conserve également les Dispositifs que Cloud Assistant peut administrer, ainsi que les Groupes d'émetteurs. Une installation comprend plusieurs champs :

- 1. L'adresse et la ville indiquées dans l'écran d'informations de l'installation.
- 2. Les icônes de l'installation, voir lcônes de l'installation.
- 3. Les différents onglets de l'installation. L'onglet Informations s'affiche toujours par défaut.

| icm@tech           | E Chercher                     | (Q)                    |                   |                    | -                                     | jmir@jcm-tech.com 🚺 🛛 🚱 |
|--------------------|--------------------------------|------------------------|-------------------|--------------------|---------------------------------------|-------------------------|
| Jemeteen           | Installations / Installation 1 |                        |                   |                    |                                       | 2                       |
| Installations      | •🖞 Installation 1              | Adresse 1              |                   | Ville 1            |                                       | ダ 4 三 言へ                |
| Des horaires       |                                |                        |                   |                    |                                       |                         |
| Groupes universels | 1                              |                        | INFORMATION ÉQUIP | EMENTS GROUPES     |                                       |                         |
| Administration     |                                |                        | 2                 |                    |                                       |                         |
|                    | Nom *<br>Installation 1        | Adresse *<br>Adresse 1 | 3                 | /ille "<br>Ville 1 | Code postal                           |                         |
|                    | Contact<br>Contact 1           | Téléphone<br>555 - 1   | Pays *<br>Pays 1  | Identifiant un     | ique Date de maintenance * 17/03/2021 | t+<br>                  |
|                    | Config field 1                 |                        |                   | Config field 5     |                                       |                         |
|                    | commentaires                   |                        |                   |                    |                                       |                         |
|                    |                                |                        |                   |                    | Utiliser le code installateur         |                         |
|                    |                                |                        |                   |                    |                                       |                         |
|                    |                                |                        |                   |                    |                                       |                         |
|                    |                                |                        |                   |                    | Sauve                                 | garder Retourner        |
|                    |                                |                        |                   |                    |                                       |                         |

### Créer une installation

Pour créer une installation, cliquez sur l'icône + (coin inférieur droit).

|                                                                                | E Chercher         | Q         |         | ← jmir@jcm-tech.com 🚺 🛛 🔞 |
|--------------------------------------------------------------------------------|--------------------|-----------|---------|---------------------------|
| jcm©tech                                                                       | Installations      |           |         |                           |
| Installations                                                                  | 1000               |           |         | Filtres 🛩                 |
| Des horaires                                                                   | JCM Jaume          | Adapped 1 | 180-4   | Ø -0 - = = = -            |
| Croupes universels                                                             | •ta Installation I | Adresse 1 | Ville 1 | X = E = *                 |
| Groupes universeis                                                             | • Installation 2   | Adresse 2 | Ville 2 | Ø ₽ Ē Ē ×                 |
| Administration                                                                 | • Installation 3   | Adresse 3 | Ville 3 | Ø 🖬 🖻 🐨 🖉                 |
|                                                                                |                    |           |         |                           |
|                                                                                |                    |           |         |                           |
|                                                                                |                    |           |         |                           |
| © 2020 Tous les droits sont réservés<br>Conditions et conditions d'utilisation |                    |           |         | ÷                         |

L'écran suivant affiche alors plusieurs champs à remplir : nom, adresse, ville, code postal... Si des champs supplémentaires ont été activés, ceux-ci s'affichent également (voir : Personnalisation Web : ajouter, supprimer et modifier des champs supplémentaires).

| Installations / Nouvelle inst | tallation |        |                |                    |                                  |           |
|-------------------------------|-----------|--------|----------------|--------------------|----------------------------------|-----------|
| Créer une instalation         |           |        |                |                    |                                  |           |
|                               |           |        |                |                    |                                  |           |
| Nom *                         | Adresse * |        | Ville *        |                    | Code postal                      |           |
| Contact                       | Téléphone | Pays * |                | Identifiant unique | Date de maintenance * 17/03/2021 |           |
| Config field 1                |           |        | Config field 5 | i                  |                                  |           |
| commentaires                  |           |        |                |                    |                                  |           |
|                               |           |        |                | Ut                 | iliser le code installateur      |           |
|                               |           |        |                |                    |                                  |           |
|                               |           |        |                |                    | Sauvegarder                      | Retourner |
|                               |           |        |                |                    |                                  |           |

#### Remplissez les champs. « Sauvegarder » .

#### Assigner une localisation

Pour assigner une localisation, il convient de la chercher dans Google Maps, d'en sélectionner le lien de localisation et de le déposer sur l'icône

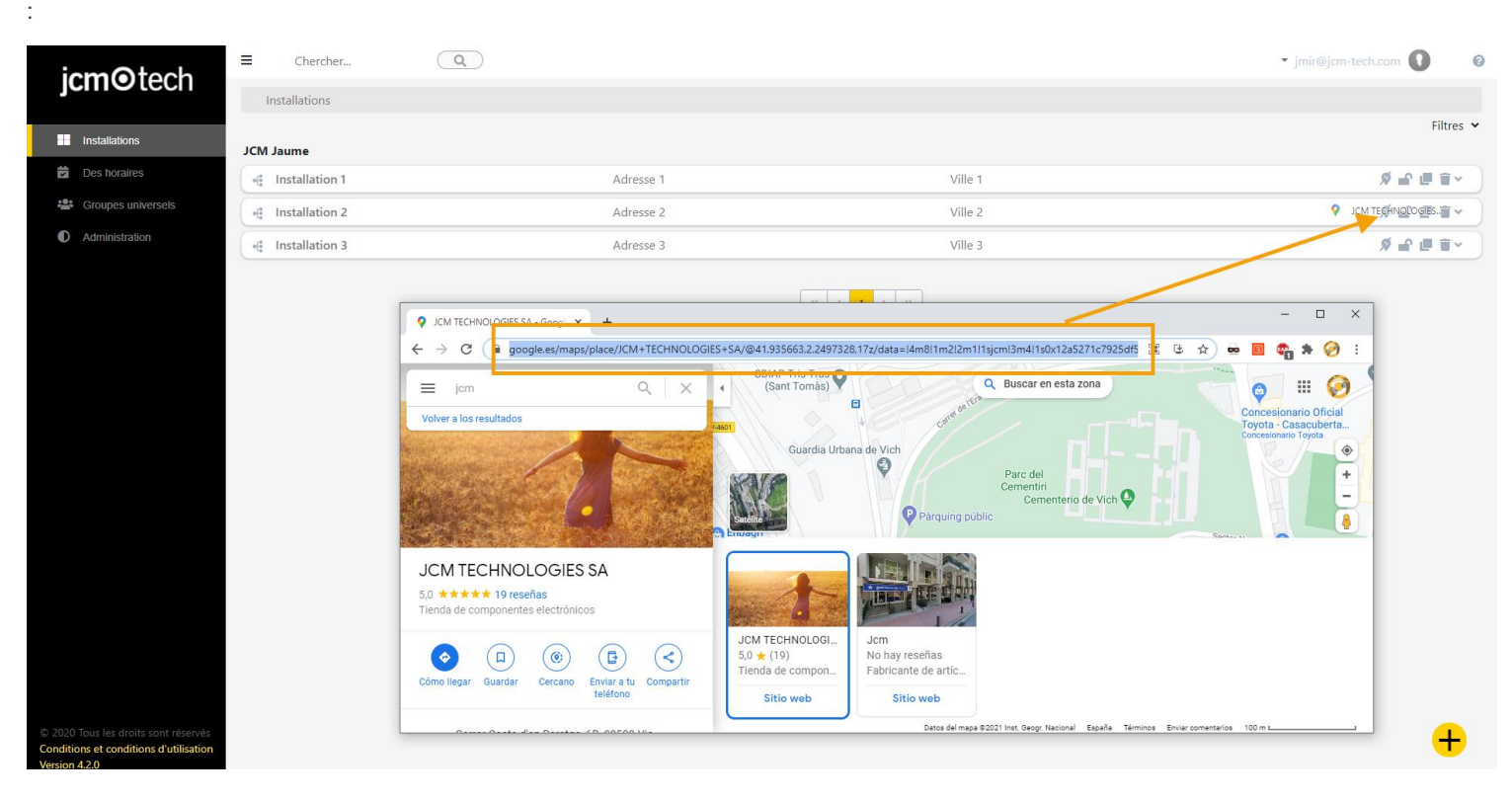

## Récupération d'une installation

Pour récupérer une installation supprimée, cliquez sur « Poubelle » :

| icm@tech                                                | ■ Chercher               | Q           |           | 🖍 🗸 imir@jcm-tech.com 🚺 0 |
|---------------------------------------------------------|--------------------------|-------------|-----------|---------------------------|
| jemeteen                                                | Installations            |             |           |                           |
| Dashboard                                               |                          |             |           | Filtres 🗸                 |
|                                                         | JCM Jaume Mir            |             |           |                           |
| Poubelle                                                | Instalación 2            | Dirección 2 | Ciudad 2  | Ø 🔐 🛪 🖷 🗑 🗸               |
| Des horaires                                            | • Instalación 3          | Dirección 3 | Ciudad 3  | Ø 🖬 🛪 🕮 🗑 🗸               |
| Sroupes universels                                      |                          |             | 21        |                           |
| Administration                                          |                          |             | « < 1 > » |                           |
| © 2022 Tous les droits sont réservés                    |                          |             |           |                           |
| Conditions et conditions d'utilisation<br>Version 4.4.0 |                          |             |           | •                         |
| Cliquez sur l'icône « Restaur                           | er » de l'installation à | récupérer : |           |                           |

| jc | m⊙tech                    | E Chercher                 |             | ٩              |                |                      | imir@jcm-tech.com ▼ jmir@jcm-tech.com | 0 | 0 |
|----|---------------------------|----------------------------|-------------|----------------|----------------|----------------------|---------------------------------------|---|---|
|    |                           | Installations /            |             |                |                |                      |                                       |   |   |
|    | Dashboard                 | JCM Jaume Mir (2)          |             |                |                |                      |                                       |   |   |
| Ē  | Installations<br>Poubelle | [DEL3638]<br>Instalación 1 | Dirección 1 | Ciudad 1       | 20-07-2022     | jmir@jcm-tech.com    |                                       | ō |   |
| Ċ  | Des horaires              | [DEL4207] dasdas           | gh          | ghgh           | 19-07-2022     | jmir@jcm-tech.com    |                                       | Ô |   |
| 2  | Groupes universels        |                            |             |                |                |                      |                                       |   |   |
|    |                           |                            |             |                |                |                      |                                       |   |   |
|    |                           | Cette fonction             | n ne peri   | met pas de rét | ablir les grou | upes universels ni l | es                                    |   |   |

horaires préalablement assignés.

### Répertorier les installations (PDF)

À l'écran Installations, cliquez sur les trois points pour dérouler l'option « Télécharger PDF ». Cela télécharge un fichier PDF qui contient la liste de toutes les installations s'affichant à la page des installations. Les installations exclues en raison d'éventuels filtres à la page des installations ne figurent pas dans ce fichier PDF.

| <b>icm@</b> te     |                     |             |           | 4 <b>2</b> 0     |
|--------------------|---------------------|-------------|-----------|------------------|
| jenne to           | Installations       |             |           |                  |
| Dashboard          | JCM Jaume Mir       |             |           | Filtres 💙 🕯      |
| Installations      | == Installation 123 | Adresse 123 | Ville 123 | 중 ※∅ ₽ № 以 ■ 頁 < |
| Des horaires       |                     |             |           |                  |
| Groupes university | ersels              |             | « < 1 > » |                  |

## Dispositif

Chaque installation contient un onglet de dispositifs et s'il s'agit d'une installation créée récemment, un message d'information y apparaît. Attention : Une installation supporte au maximum 25 équipements Honoa

| Installations / Installation 1 / Équipeme | ents      |                                      |     |
|-------------------------------------------|-----------|--------------------------------------|-----|
| -E Installation 1                         | Adresse 1 | Ville 1                              | Ø₽∎ |
|                                           | INFORMAT  | ION ÉQUIPEMENTS GROUPES              |     |
|                                           | Aucun co  | ontenu disponible pour cette annonce |     |
|                                           |           |                                      | +   |

Pour ajouter un dispositif, cliquez sur le bouton + . Remplissez les champs du nouvel écran, puis cliquez sur « Sauvegarder ».

| r de l'équipement  |                           |  |
|--------------------|---------------------------|--|
|                    |                           |  |
|                    |                           |  |
| Nom *<br>BASE500-1 | Dispositif *<br>BASE500-1 |  |

#### Une fois le dispositif créé, la fiche correspondante apparaît. Cette fiche permet de le modifier.

| -1                                                    |                           | 2 <b>4</b> 1 |
|-------------------------------------------------------|---------------------------|--------------|
| Nom *<br>SA\$5500-1                                   | Dispositif *<br>BASE500-1 |              |
| Paramètres Relais Émetteurs Groupes Actions           |                           |              |
| Nom                                                   | Valeurs                   | *            |
| Relais                                                | 1                         |              |
| Contrôle d'accès                                      | Oui                       |              |
| Source de courant                                     | 230V AC                   |              |
| Carte mémoire                                         | Oui                       |              |
| Installler                                            | No                        |              |
| Pour interdire la programmation radio                 | Oui                       | ~            |
| Pour interdire la Programmation manuelle              | Oui                       | ~            |
| Configure le relais 1 comme bistable                  | No                        | × .          |
| Montre si vous travaillez avec le code d'installation |                           |              |
|                                                       |                           | Sauvegarder  |

## Composants et configuration du dispositif

L'écran des dispositifs permet de modifier de nouveau le nom et les champs supplémentaires, le cas échéant (voir : Personnalisation Web : ajouter, supprimer et modifier des champs supplémentaires).

| Valeurs | -                                                                                                    |
|---------|----------------------------------------------------------------------------------------------------|
| 1       |                                                                                                    |
| Oui     |                                                                                                    |
| 230V AC |                                                                                                    |
| Oui     |                                                                                                    |
| No      |                                                                                                    |
| Oui     | ~                                                                                                    |
| Oui     | ~                                                                                                    |
| No      | <b>~</b> .                                                                                                    |
|         | Valeurs           1           Oui           230V AC           Oui           Oui           Oui           Oui           Oui           Oui           Oui           Oui           Oui           Oui           Oui           No           Oui           No           No |

Il contient également différents onglets à configurer :

#### Paramètres

Cet onglet permet de configurer le dispositif. Chaque dispositif possède ses paramètres à configurer et ceux-ci varient selon le dispositif. Les champs en gris sont des champs de données, ils contiennent des informations de base sur le dispositif et ne peuvent pas être modifiées.

| Paramètres <mark>Relais</mark> Ér | metteurs Groupes Actions |         |     |
|-----------------------------------|--------------------------|---------|-----|
|                                   | Nom                      | Valeurs |     |
| Relais                            |                          | 1       |     |
| Contrôle d'accès                  |                          | Oui     |     |
| Source de courant                 |                          | 230V AC |     |
| Carte mémoire                     |                          | Oui     |     |
| Installler                        |                          | No      | 1   |
| Pour interdire la programi        | mation radio             | Oui     | ~   |
| Pour interdire la Programm        | mation manuelle          | Oui     | ~   |
| Configure le relais 1 comm        | ne bistable              | No      | v . |

#### Relais

Cet onglet permet de configurer le(s) relais du dispositif. Dans les dispositifs non connectés, vous pouvez activer ou désactiver le fonctionnement du relais. Dans les dispositifs connectés, vous pouvez configurer un relais de manière à ce qu'il fonctionne différemment en fonction d'un horaire.

| Paramètres | Relais      | Émetteurs | Groupes | Actions |   |  |  |             |
|------------|-------------|-----------|---------|---------|---|--|--|-------------|
| I          | Relais 1    |           |         |         | - |  |  |             |
| -          | R1 BASE500- | 1         |         |         |   |  |  |             |
|            |             |           |         |         |   |  |  | Sauvegarder |

#### Émetteurs

Liste des émetteurs et réserves qui appartiennent aux groupes assignés au dispositif. Cet onglet permet également de faire des recherches et de filtrer selon les différents champs disponibles. Dans la partie inférieure, on trouve un compteur du nombre d'espaces libres, d'espaces réservés et d'espaces occupés.

| Paramètr | es R | Relais | Émetteurs | Groupes | Actions |        |     |                      |    |                |                  |       |                  |
|----------|------|--------|-----------|---------|---------|--------|-----|----------------------|----|----------------|------------------|-------|------------------|
|          | Code |        | :         | Groupe  |         | : Туре | к I | Nom                  | :  | Nom de famille | Identification : | Place | :                |
|          |      |        | Q         |         |         | ۹      | Q   | C                    | à, | ٩              | ٩                |       | ٩                |
|          |      |        |           |         |         |        |     | No records available |    |                |                  |       | *                |
| ia a     | Þ Þ  |        |           |         |         |        |     |                      |    |                |                  |       | 0 - 0 of 0 items |
|          |      |        | Disponil  | ble 500 |         |        |     | Réservé ()           |    |                | Utilisé          | 0     |                  |

#### Groupes

L'onglet Groupes affiche tous les groupes assignés au dispositif. Vous pouvez ajouter un groupe en appuyant sur le bouton + (coin inférieur droit).

| Pa | amètres | Relais | Émetteurs | Groupes | Actions |  |  |         |  |   |
|----|---------|--------|-----------|---------|---------|--|--|---------|--|---|
|    |         |        |           | Nom     |         |  |  | Actions |  | * |
|    |         |        |           |         |         |  |  |         |  |   |
|    |         |        |           |         |         |  |  |         |  |   |
|    |         |        |           |         |         |  |  |         |  |   |
|    |         |        |           |         |         |  |  |         |  |   |
|    |         |        |           |         |         |  |  |         |  |   |
|    |         |        |           |         |         |  |  |         |  | - |
|    |         |        |           |         |         |  |  |         |  | + |

#### Actions

Pour regrouper les principales fonctions individuelles de chaque dispositif, il peut y avoir plus ou moins de fonctions selon le type de dispositif.

| Paramètres  | Relais             | Émetteurs | Groupes | Actions |  |  |  |  |        |   |  |   |
|-------------|--------------------|-----------|---------|---------|--|--|--|--|--------|---|--|---|
|             |                    |           |         | Nom     |  |  |  |  | Action | ; |  | * |
| Formater la | ormater la mémoire |           |         |         |  |  |  |  |        |   |  | • |
|             |                    |           |         |         |  |  |  |  |        |   |  |   |
|             |                    |           |         |         |  |  |  |  |        |   |  |   |
|             |                    |           |         |         |  |  |  |  |        |   |  |   |
|             |                    |           |         |         |  |  |  |  |        |   |  |   |
|             |                    |           |         |         |  |  |  |  |        |   |  |   |
|             |                    |           |         |         |  |  |  |  |        |   |  |   |
|             |                    |           |         |         |  |  |  |  |        |   |  | * |

### Enregistrer la configuration

Pour enregistrer une mémoire ou envoyer la configuration, il faut qu'Assistant Panel soit connecté à Cloud Assistant (voir : Connecter Assistant à Cloud Assistant). Si le dispositif contient de la mémoire physique, celle-ci doit également être connectée à Assistant Panel. Cliquez sur le bouton « Enregistrer la configuration ».

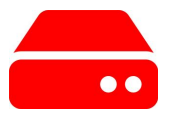

Une fois l'enregistrement de la mémoire terminé, une notification s'affiche en vert si l'opération a réussi et en rouge si elle a échoué, auquel cas la mémoire reste inchangée et conserve la configuration antérieure :

| Une erreur est survenue | Mémoire sauvegardée |
|-------------------------|---------------------|
| Une erreur est survenue | Memorie sauvegardee |

Si la mémoire a été enregistrée avec succès, l'icône correspondante passe du rouge au gris.

## Comparer la mémoire

Dans les dispositifs dotés de mémoire physique, il est possible de réaliser une comparaison de mémoire. Lorsqu'on appuie sur l'option de « Com-

parer les mémoires » 🗮 du dispositif, un écran s'affiche avec les codes marqués d'une couleur ou d'une autre selon qu'ils se trouvent dans les deux endroits ou dans un seul (en mémoire et dans la base de données).

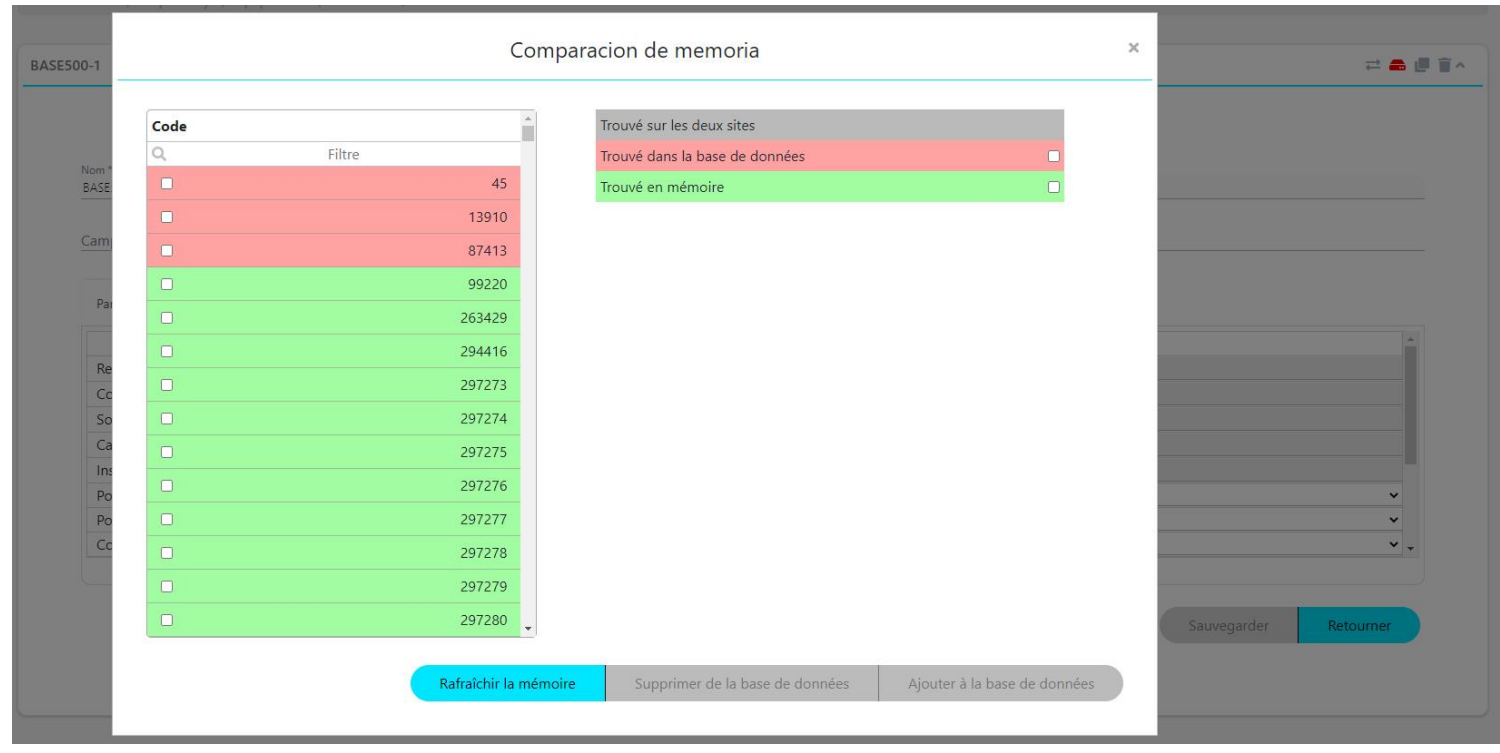

Cet écran permet de sélectionner les codes et d'exécuter 3 actions :

- Mettre à jour la mémoire : mettre à jour tous les codes en mémoire, ajouter à la mémoire les codes qui n'y étaient pas.
- Supprimer de la base de données : supprimer de la base de données les codes qui n'existent pas en mémoire.
- Ajouter à la base de données : ajouter à la base de données les codes qui existent en mémoire, mais pas dans Cloud Assistant.

## Groupes

#### Groupes

Les groupes sont des regroupements de codes à assigner aux installations.

Dans les groupes, on trouve les codes d'émetteurs et les réserves. Les codes d'émetteurs sont les codes de télécommandes physiques mises en service dans Cloud Assistant. Les réserves sont des espaces occupés ou réservés à de futurs émetteurs.

Pour créer un groupe, vous devez aller dans une installation et appuyer sur le bouton + (coin inférieur droit) dans l'onglet Groupes :

| Installations / Installation 1 / Groupes |                         |                            |               |         |
|------------------------------------------|-------------------------|----------------------------|---------------|---------|
| 1 Installation 1                         | Advance 1               |                            | Ville 1       | Ø_0,==, |
|                                          | Adresse                 |                            | ville 1       |         |
|                                          | INFOR                   | MATION ÉQUIPEMENTS         | GROUPES       |         |
|                                          | <ol> <li>Auc</li> </ol> | ın contenu disponible pour | cette annonce |         |
|                                          |                         |                            |               | E, 😂 🕂  |
| Demalieren les alternation 0             |                         |                            |               |         |

#### Remplissez les champs. « Sauvegarder ».

| Installations / Installation 1 / Groupes / Nouveau groupe |                 |                       |
|-----------------------------------------------------------|-----------------|-----------------------|
| Créer un groupe d'installation                            |                 |                       |
| Nor                                                       | 1 a description |                       |
| Groupe 1                                                  | Description 1   |                       |
|                                                           |                 |                       |
|                                                           |                 | Sauvegarder Retourner |
|                                                           |                 |                       |

Assignez le(s) canal (aux) des émetteurs qui peut/peuvent activer le relais. Une fois le canal assigné au relais, le canal est automatiquement enregistré. « Arrière ».

| Insta  | allations / Installation 1 / Groupes / Groupe 1 / Configuration | n                  |         |
|--------|-----------------------------------------------------------------|--------------------|---------|
| Relais | Des horaires                                                    |                    |         |
|        |                                                                 | Groupe 1           |         |
|        |                                                                 |                    |         |
|        |                                                                 | BASE500-1          |         |
|        |                                                                 | R1 BASE500-1       |         |
|        |                                                                 | Canal 1            |         |
|        |                                                                 | Canal 3<br>Canal 4 |         |
|        |                                                                 |                    |         |
|        |                                                                 |                    | Arrière |

### Groupes universels

À la différence d'un groupe d'installations, les Groupes universels peuvent être assignés à plusieurs installations, de sorte qu'un code d'émetteur peut activer plusieurs dispositifs de différentes installations sans nécessité de créer de nouveaux groupes pour chaque installation. Ils sont normalement destinés aux techniciens d'entretien.

Pour créer un Groupe universel, allez à la page Groupes universels et appuyez sur le bouton + (coin inférieur droit).

| icm@tech                                                                       | E Chercher            |           | • jmir@jcm-tech.com 🚺 🛛 🔞 |
|--------------------------------------------------------------------------------|-----------------------|-----------|---------------------------|
| Jemeteen                                                                       | Groupes universels    |           |                           |
| Installations                                                                  | JCM Jaume             |           | Filtres 🗸                 |
| Des horaires                                                                   | +E Groupe Universel 1 | JCM Jaume | ₽ @ <b>#</b> *            |
| 😫 Groupes universets                                                           | -f Groupe Universel 2 | JCM Jaume | 2 E 1 *                   |
| Administration                                                                 | - Groupe Universel 3  | JCM Jaume | ₽ @ T~                    |
|                                                                                |                       |           |                           |
|                                                                                |                       |           |                           |
|                                                                                |                       |           |                           |
|                                                                                |                       |           |                           |
|                                                                                |                       |           |                           |
|                                                                                |                       |           |                           |
|                                                                                |                       |           |                           |
|                                                                                |                       |           |                           |
|                                                                                |                       |           |                           |
|                                                                                |                       |           |                           |
|                                                                                |                       |           |                           |
| © 2020 T I I I                                                                 |                       |           |                           |
| © 2020 lous les droits sont réservés<br>Conditions et conditions d'utilisation |                       |           | +                         |

#### Remplissez les champs. « Sauvegarder ».

| j <b>cm⊙</b> tech                                    | Chercher Groupes universels / Nouveau groupe universel |                                 | ▪ jmir@jcm-tech.com 🚺 🧉                                |
|------------------------------------------------------|--------------------------------------------------------|---------------------------------|--------------------------------------------------------|
| <ul><li>Installations</li><li>Des horaires</li></ul> | Créer un groupe universel                              |                                 |                                                        |
| Groupes universels     Administration                | Nom *<br>Groupe Universel 4                            | La description<br>Description 4 | Utiliser le code installateur<br>Sauvegarder Retourner |

Trois onglets : Informations, Installations et Utilisateurs.

| icm@tech                                                | Chercher                                |                                        | ▼ jmir@jcm-tech.com ① ②                                                 |
|---------------------------------------------------------|-----------------------------------------|----------------------------------------|-------------------------------------------------------------------------|
| Jemeteen                                                | Groupes universels / Groupe Universel 4 |                                        |                                                                         |
| <ul> <li>Installations</li> <li>Des horaires</li> </ul> | Groupe Universel 4                      |                                        | 다 唐 王 ·                                                                 |
| 🐣 Groupes universels                                    |                                         | INFORMATION INSTALLATIONS UTILISATEURS |                                                                         |
| Administration                                          | Nom*                                    | La description                         |                                                                         |
|                                                         | Groupe Universel 4                      | Description 4                          | Utiliser le code installateur           Sauvegarder           Retourner |

- « Informations » : permet de modifier les informations du groupe universel.
- « Installations » : permet d'assigner le groupe universel aux installations créées.
- •« Utilisateurs » : permet de mettre en service des codes et des réserves.

### Assigner des groupes universels à des installations

Dans l'onglet Installations du groupe universel, appuyez sur le bouton + (coin inférieur droit).

| icm@tech             | E Chercher                                            | • jmir@jcm-tech.com 0                 |
|----------------------|-------------------------------------------------------|---------------------------------------|
| jemeteen             | Groupes universels / Groupe Universel 4 / Équipements |                                       |
| Installations        | 4 Groupe Universel 4                                  | · · · · · · · · · · · · · · · · · · · |
| Des horaires         |                                                       |                                       |
| 🐣 Groupes universels | INFORMATION INSTALLATIONS UTILISATEURS                |                                       |
| Administration       | Aucun contenu disponible pour cette annonce           |                                       |
|                      |                                                       | ÷                                     |

Sélectionnez l'installation désirée en appuyant sur l'icône de l'engrenage 🌞 .

| icm@tach           | E Chercher                                |                             |         | ▼ jmir@jcm-tech.com 🚺 📀 |
|--------------------|-------------------------------------------|-----------------------------|---------|-------------------------|
| Jennetech          | Groupes universels / Groupe Universel 4 / | Équipements / Installations |         |                         |
|                    |                                           |                             |         | Filtres 🛩               |
|                    | • Installation 1                          | Adresse 1                   | Ville 1 | ¢ 🖬                     |
| Des horaires       | •F Installation 2                         | Adresse 2                   | Ville 2 | ¢ 👔                     |
| Sroupes universels |                                           |                             |         |                         |
| Administration     | •# Installation 3                         | Adresse 3                   | Ville 3 | ¢ #                     |
|                    |                                           |                             |         |                         |

Sélectionnez le relais et le canal à assigner au groupe. En option, vous pouvez également assigner un horaire si le dispositif le permet. « Arrière ».

| icm©tech             | E Chercher                  | Q                                          |                | Enregistré |
|----------------------|-----------------------------|--------------------------------------------|----------------|------------|
|                      | Groupes universels / Groupe | Universel 4 / Équipements / Installation 1 |                |            |
| Installations        | Relais Des horaires         |                                            |                |            |
| Des horaires         |                             |                                            |                |            |
| 🐣 Groupes universels |                             |                                            | Installation 1 |            |
| Administration       |                             |                                            |                |            |
|                      |                             |                                            |                |            |
|                      |                             | ۵5k                                        | BASE500-1      |            |
|                      |                             |                                            |                |            |
|                      |                             |                                            |                |            |
|                      |                             | R1 A5k R2 A5k                              | R1 BASE500-1   |            |
|                      |                             | Canal 1                                    | Canal 1        |            |
|                      |                             | Canal 2                                    | Canal 2        |            |
|                      |                             | Canal 3                                    | Canal 3        |            |
|                      |                             | Canal 4                                    | Canal 4        |            |
|                      |                             |                                            |                |            |
|                      |                             |                                            |                |            |
|                      |                             |                                            |                | Arrière    |
|                      |                             |                                            |                |            |

L'installation assignée s'affiche alors dans l'onglet des installations du groupe universel.

| j <b>cm⊙</b> tech                                       | Chercher Q<br>Groupes universels / Groupe Universel 4 / Équipements |           |                                 | ← jmir@jcm-tech.com 0 0 |
|---------------------------------------------------------|---------------------------------------------------------------------|-----------|---------------------------------|-------------------------|
| <ul> <li>Installations</li> <li>Des horaires</li> </ul> | 48 Groupe Universel 4                                               |           |                                 |                         |
| 🐸 Groupes universels                                    |                                                                     | INFORMA   | TION INSTALLATIONS UTILISATEURS |                         |
| Administration                                          | - Installation 1                                                    | Adresse 1 | Ville 1                         | \$ T                    |
|                                                         |                                                                     |           |                                 | •                       |

Vous pouvez ajouter un groupe universel à une installation depuis l'onglet des groupes dans l'écran des installations, à l'aide de l'icône d'ajout d'un groupe universel.

Arrière

| jcm©tech             | E Chercher                         | Q            |                                             | ⇒ jmir@jam-tech.com 🚺 🛛 🥝   |
|----------------------|------------------------------------|--------------|---------------------------------------------|-----------------------------|
|                      | Installations / Installation 2 / G | roupes       |                                             |                             |
| Installations        | Installation 2                     | Adresse 2    | Ville 2                                     | 이 <sub></sub>               |
| Des horaires         |                                    | 7 101 2000 E | 1105 2                                      | V = 62 =                    |
| 📽 Groupes universels |                                    | P            | NFORMATION ÉQUIPEMENTS GROUPES              |                             |
| Administration       |                                    | 0            | Aucun contenu disponible pour cette annonce | Ajouter un groupe universel |
|                      |                                    |              |                                             | _                           |

#### Choisissez un groupe.

| icm Otoch          | E Chercher Q                                                           |               | • jmir@jcm-tech.com 🚺 | 0 |
|--------------------|------------------------------------------------------------------------|---------------|-----------------------|---|
| Janwiech           | Installations / Installation 2 / Groupes / Ajouter un groupe universel |               |                       |   |
| Installations      |                                                                        |               |                       |   |
| Des horaires       | Groupe Universel 1                                                     | JCM Jaume     | Y                     |   |
| Grounes universels | Groupe Universel 2                                                     | JCM Jaume     | ~                     |   |
|                    | Groupe Universel 3                                                     | JCM Jaume     | ~                     |   |
| V Administration   | Groupe Universel 4                                                     | JCM Jaume     | ×                     | 0 |
|                    |                                                                        | >         >>> |                       |   |

#### Assignez les relais.

| icm@tach           | E Chercher                               |                                                    |              | ▼ jmir@jcm-tech.com ● ● |
|--------------------|------------------------------------------|----------------------------------------------------|--------------|-------------------------|
| Jemotech           | Installations / Installation 1 / Groupes | / Ajouter un groupe universel / Groupe Universel 4 |              |                         |
| Installations      | Groupe Universel 4                       | ICM.                                               | laume        | •                       |
| Des horaires       |                                          | , CW 3                                             | aune         |                         |
| Sroupes universels |                                          |                                                    |              |                         |
| Administration     |                                          | A5k                                                | BASE500-1    |                         |
|                    |                                          |                                                    |              |                         |
|                    |                                          | R1 A5k R2 A5k                                      | R1 BASE500-1 |                         |
|                    |                                          | Canal 1                                            | Canal 1      |                         |
|                    |                                          | Canal 2                                            | Canal 2      |                         |
|                    |                                          | Canal 3                                            | Canal 3      |                         |
|                    |                                          | Canal 4                                            | Canal 4      |                         |
|                    |                                          |                                                    |              |                         |

#### « Effonder ».

| iroupe Universel 4 | JCM .                         | JCM Jaume                     |  |  |  |  |
|--------------------|-------------------------------|-------------------------------|--|--|--|--|
|                    | A5k                           | BASE500-1                     |  |  |  |  |
|                    | R1 A5k R2 A5k                 | R1 BASE500-1                  |  |  |  |  |
|                    | Canal 1<br>Canal 2<br>Canal 3 | Canal 1<br>Canal 2<br>Canal 3 |  |  |  |  |

Sélectionnez plus de groupes universels si vous souhaitez en ajouter davantage (répétez l'étape précédente). Une fois les groupes ajoutés, appuyez sur « Arrière ».

| icm@tech           | E Chercher                                                             |                                                    | ← jmir@jcm-tech.com <b>()</b> | 0 |
|--------------------|------------------------------------------------------------------------|----------------------------------------------------|-------------------------------|---|
| Jemeteen           | Installations / Installation 1 / Groupes / Ajouter un groupe universel |                                                    |                               |   |
|                    | Course Universal 1                                                     | (CM Jauma                                          |                               |   |
| Des horaires       |                                                                        |                                                    |                               | Η |
| Sroupes universels |                                                                        | JCM Jaume                                          |                               | Н |
| Administration     |                                                                        |                                                    |                               | Η |
|                    | Groupe Universei 4                                                     | JCM Jaume                                          | ~                             | 2 |
|                    |                                                                        | $\boxed{ \ll  <  1  \Rightarrow  \Longrightarrow}$ |                               |   |
|                    |                                                                        |                                                    | Arrière                       |   |

## Modifier et supprimer des assignations de groupes

Pour modifier et supprimer des assignation de groupes, dans l'écran Groupe de l'installation, appuyez sur « Configurer ».

| n<br>oupe 1 |     |          |              |         | La description<br>Description 1 |                  |                  |            |          |
|-------------|-----|----------|--------------|---------|---------------------------------|------------------|------------------|------------|----------|
|             |     | Alarme : | Code :       | Туре    | Nom :                           | Nom de famille   | Carte d'identité | Place :    |          |
|             |     |          | Q            | Q       | ٩                               | ۹                | م                | ٩          |          |
|             | C   |          | 1234         | MUVPRO4 | Nom 1                           | Nom de familie 1 | 12345            | 15         | Î        |
|             | C   |          | 123456       | TAG     | Nom 2                           | Nom de familie 2 | 54321            | 12         | Î        |
|             | 2   |          | 123457       | TAG     |                                 |                  |                  | 0          | Ĩ        |
|             | C   |          | 123458       | TAG     |                                 |                  |                  | 0          | Ĩ        |
|             | C   |          | 123459       | TAG     |                                 |                  |                  | 0          | Ĩ        |
|             | C   |          | 123460       | TAG     |                                 |                  |                  | 0          | Î        |
|             | Ø   |          | 123461       | TAG     |                                 |                  |                  | 0          | Ĩ        |
|             | C   |          | 123462       | TAG     |                                 |                  |                  | 0          | Ĩ        |
|             | C   |          | 123463       | TAG     |                                 |                  |                  | 0          | Ĩ        |
|             | 0   |          | 123464       | TAG     |                                 |                  |                  | 0          | Ĩ        |
| a           | 1 2 | 3 4 5 6  | 7 8 9 10 🕨 🍽 |         |                                 |                  |                  | 1 - 10 old | Configur |

#### Effectuez la configuration. « Arrière ».

| Installations / Installation | 1 / Groupes / Groupe 1 / Configuration                    |                                                          |         |
|------------------------------|-----------------------------------------------------------|----------------------------------------------------------|---------|
|                              | (                                                         | Groupe 1                                                 |         |
|                              | A5k                                                       | BASE500-1                                                |         |
|                              | R1 A5k R2 A5k<br>Canal 1<br>Canal 2<br>Canal 3<br>Canal 4 | R1 BASE500-1<br>Canal 1<br>Canal 2<br>Canal 3<br>Canal 4 |         |
|                              |                                                           |                                                          | Arrière |

## Modifier et supprimer des assignations de groupes universels

Pour modifier et supprimer des assignations de groupes universels, dans l'onglet Installations du groupe universel, appuyez sur « Configurer ».

| j <b>cm⊙</b> tech    | Chercher Groupes universels / Groupe Universel 4 / Équipements |            |                                 | ← jmir@jcm-tech.com 🚺 🛛 🕼 |
|----------------------|----------------------------------------------------------------|------------|---------------------------------|---------------------------|
| Installations        | 4 Groupe Universel 4                                           |            |                                 | 19日前へ                     |
| 🐣 Groupes universels |                                                                | INFORMATIC | N INSTALLATIONS UTILISATEURS    |                           |
| Administration       | 4 Installation 1                                               | Adresse 1  | Ville 1                         | ¢.                        |
|                      |                                                                |            | «         1         >         » | ÷                         |

#### Effectuez la configuration. « Arrière ».

| icm@tach             | E Chercher                              |                                |                | • jmir@jcm-tech.com 🚺 🛛 🕄 |
|----------------------|-----------------------------------------|--------------------------------|----------------|---------------------------|
| Jemeteen             | Groupes universels / Groupe Universel 4 | / Équipements / Installation 1 |                |                           |
| Installations        |                                         |                                |                |                           |
| Des horaires         | Relais Des horaires                     |                                |                |                           |
| 🐣 Groupes universels |                                         |                                | Installation 1 |                           |
| Administration       |                                         |                                |                |                           |
|                      |                                         | A5k                            | BASE500-1      |                           |
|                      |                                         | R1 A5k R2 A5k                  | R1 BASE500-1   |                           |
|                      |                                         | Canal 1                        | Canal 1        |                           |
|                      |                                         | Canal 2                        | Canal 2        |                           |
|                      |                                         | Canal 4                        | Canal 4        |                           |
|                      |                                         |                                |                |                           |
|                      |                                         |                                |                | Arrière                   |

Pour supprimer le groupe universel d'une installation, appuyez sur « Supprimer » .

| icm©tech             | Chercher                                    |            |                              | <ul> <li>jmir@jcm-tech.com</li> </ul> |
|----------------------|---------------------------------------------|------------|------------------------------|---------------------------------------|
|                      | Groupes universels / Groupe Universel 4 / I | quipements |                              |                                       |
| Installations        | Groupe Universel 4                          |            |                              |                                       |
| Des horaires         |                                             |            |                              |                                       |
| 🛎 Groupes universels |                                             | INFORMATIO | N INSTALLATIONS UTILISATEURS |                                       |
| Administration       | Installation 1                              | Adresse 1  | Ville 1                      | <b>2 1</b>                            |
|                      | <u> </u>                                    |            |                              |                                       |
|                      |                                             |            | « < 1 > »>                   |                                       |
|                      |                                             |            |                              | <b>•</b>                              |
|                      |                                             |            |                              |                                       |

« Accepter ».

| Vc      | oulez-vous vraiment supprimer cette fonctionnalité? | × |
|---------|-----------------------------------------------------|---|
| Nom:    | Installation 1                                      |   |
| Adress  | e: Adresse 1                                        |   |
| Ville:  | Ville 1                                             |   |
| Télépho | one:                                                |   |
| Pays:   | Pays 1                                              |   |
|         | Aceptar Cancelar                                    |   |

## Événements

L'écran « Événements » se trouve dans les installations.

Permet de charger tous les événements générés par les dispositifs HONOADOOR et HONOARELAY appartenant à cette installation. Cela permet d'obtenir une vue d'ensemble des opérations signalées par les dispositifs au fil du temps. Les événements s'affichent dans un tableau selon la date et le dispositif. Ce même tableau permet de rechercher, de trier et de filtrer par nom de dispositif, date, événement, utilisateur, code, groupe et informations complémentaires.

| icm@tech                               | Chercher                        | ٩                   |                 |        |                |        |                     |          | <u></u>                              |
|----------------------------------------|---------------------------------|---------------------|-----------------|--------|----------------|--------|---------------------|----------|--------------------------------------|
| Jemeteen                               | Installations / Installation 12 | 3 / Événements      |                 |        |                |        |                     |          |                                      |
| Dashboard                              | Installation 123                |                     | Adresse 123     |        |                | Ville  | 123                 |          | 奈 ¥ ∅ 같 탑 ≭ 큰 言 ^                    |
| Installations                          |                                 |                     | INFORMATION     | I ÉQUI | PEMENTS GROUPE | ES ÉVI | ÉNEMENTS HISTORIQUE |          |                                      |
| Des horaires                           |                                 |                     |                 |        |                |        |                     |          |                                      |
| <ul> <li>Groupes universels</li> </ul> | Nom de l'equipement             | : Date              | : Evenement     | :      | Utilisateur    | :      | Code :              | Groupe : | Informations supplemen :             |
| Administration                         |                                 | ۹                   | ۹               | ۹      |                | Q      | ٩                   | ۹        | ۹                                    |
|                                        | HONOA DOOR                      | 18-05-2023 11:33:22 | Porte 1 ouverte |        | -              |        | 5.                  | ~        |                                      |
|                                        | HONOA DOOR                      | 17-05-2023 23:10:56 | Porte 1 ouverte |        | -              |        | -                   | -        |                                      |
|                                        | HONOA DOOR                      | 17-05-2023 23:01:46 | Porte 1 ouverte |        | -              |        | <b>5</b> .          | ~        |                                      |
|                                        | HONOA DOOR                      | 17-05-2023 22:40:45 | Porte 1 ouverte |        | -              |        | -                   | -        |                                      |
|                                        | HONOA DOOR                      | 17-05-2023 21:38:34 | Porte 1 ouverte |        | -              |        | 5.                  |          |                                      |
|                                        | HONOA DOOR                      | 16-05-2023 03:05:37 | Porte 1 ouverte |        | -              |        | -                   | -        |                                      |
|                                        | HONOA DOOR                      | 15-05-2023 17:34:15 | Porte 1 ouverte |        | ~              |        | -                   | -        |                                      |
|                                        | H + 1 2 3 4                     | 56789▶₩             |                 |        |                |        |                     |          | 1 - 20 sur 170 éléments              |
|                                        |                                 |                     |                 |        |                |        |                     |          |                                      |
|                                        |                                 |                     |                 |        |                |        |                     |          | Donnees lues sur 19-05-2023 10:08:08 |
|                                        | *                               |                     |                 |        |                |        |                     |          | Événements de chargement             |

### Configuration des événements

Pour les dispositifs prenant en charge les événements, aller à l'onglet « Paramètres » et sélectionner « Configuration d'événements ». Cela ouvre une fenêtre contenant tous les éventuels événements du dispositif. On peut habiliter ou déshabiliter certains événements à enregistrer.

| nstallations / Install | ation 123 / Équ   | ipements /   | HONOA E     | OOR / Para  | mètres     |           |                                                                         |             |
|------------------------|-------------------|--------------|-------------|-------------|------------|-----------|-------------------------------------------------------------------------|-------------|
| IONOA DOOR             |                   |              |             |             |            | HONOADOOR |                                                                         | 🗠 🗢 🗈 🔿 📩   |
|                        |                   |              |             |             |            |           |                                                                         |             |
|                        |                   |              |             |             |            |           |                                                                         |             |
| Information            | Paramètres        | Relais       | Codes       | Groupes     | Événements |           |                                                                         |             |
| Delai de rein          | iuansauon Anu-    | rassuace e   | n neures (F | unu-umeback |            |           | v                                                                       |             |
| HONOA Perr             | nettre l'ouvertur | e à distanc  | e           |             |            |           | No                                                                      |             |
| HONOA Perr             | nettre le mode n  | nains libres | Bluetooth   | (BETA)      |            |           | No                                                                      |             |
| Configuratio           | n Wiegand         |              |             |             |            |           | ۵                                                                       |             |
| Configuratio           | n des événemer    | nts          |             |             |            |           | •                                                                       |             |
| Nom d'entré            | e 1               |              |             |             |            |           | Polte Ouverte                                                           |             |
| Mode d'entré           | e 1               |              |             |             |            |           | [Porte 1] Interrupteur de fin de course d'ouverture normalement fermé   |             |
| Nom d'entré            | e 2               |              |             |             |            |           | Porte Fermée                                                            |             |
| Mode d'entré           | e 2               |              |             |             |            |           | [Porte 1] Interrupteur de fin de course de fermeture normalement ouvert |             |
| Nom capteur            | r radio 3         |              |             |             |            |           |                                                                         | ~           |
|                        |                   |              |             |             |            |           |                                                                         | Sauvegarder |
|                        |                   |              |             |             |            |           |                                                                         | Retourner   |

## **Historique**

L'écran « Historique » se trouve dans les installations.

L'historique de l'installation permet de visualiser toutes les opérations menées dans une installation, telles que la création et la suppression de dispositifs, de groupes, d'émetteurs et d'utilisateurs, ainsi que d'autres opérations, notamment la mémorisation des dispositifs, le verrouillage d'utilisateurs et les remplacements d'émetteurs.

| i <b>cm</b> @tech       | Chercher                               | ۹                        |                         |                        |              | <b>A</b>           |
|-------------------------|----------------------------------------|--------------------------|-------------------------|------------------------|--------------|--------------------|
| Jemoteen                | Installations / Installation 123 / log | 32                       |                         |                        |              |                    |
| Dashboard               | Ha Installation 123                    | Adresse 12               | 3                       | Ville 123              |              | ☆ ※ ダ 읍 월 ≭ 년 章 ∧  |
| Installations           |                                        | INF                      | ORMATION ÉQUIPEMENTS GI | ROUPES ÉVÉNEMENTS HIST | DRIQUE       |                    |
| Des horaires            |                                        |                          |                         |                        |              |                    |
| Groupes universels      | Date                                   | Action                   | Туре                    | ID                     | Info         | Utilisateur        |
| Administration          |                                        | ۹ ۹                      | ٩                       | ۹                      | ۹            | ٩                  |
|                         | 19-05-2023 10:08:08                    | Événements de chargement | Équipement              | HONOA DOOR             | HONOADOOR    | jmir@jcm-tech.com  |
|                         | 17-05-2023 15:02:21                    | Événements de chargement | Équipement              | HONOA DOOR             | HONOADOOR    | jmir@jcm-tech.com  |
|                         | 17-05-2023 15:00:08                    | Événements de chargement | Équipement              | HONOA DOOR             | HONOADOOR    | jmir@jcm-tech.com  |
|                         | 15-05-2023 15:11:45                    | Création                 | Utilisateur             | aaaa@aaa.a             | asdas asdasd | jmir@jcm-tech.com  |
|                         | 11-05-2023 14:53:06                    | Événements de chargement | Équipement              | HONOA DOOR             | HONOADOOR    | jmir@jcm-tech.com  |
|                         | 10-05-2023 11:02:34                    | Événements de chargement | Équipement              | HONOA DOOR             | HONOADOOR    | jmir@jcm-tech.com  |
|                         | 10-05-2023 11:02:09                    | Événements de chargement | Équipement              | HONOA DOOR             | HONOADOOR    | jmir@jcm-tech.com  |
|                         | 03-05-2023 10:58:00                    | Création                 | Utilisateur             | jmir@jcm-tech.com      | Jaume Mir    | jmir@jcm-tech.com  |
|                         | 03-05-2023 10:49:39                    | Effacement               | Équipement              | aaaaaaaa               | HONOADOOR    | jmir@jcm-tech.com  |
|                         | 03-05-2023 10:47:19                    | Création                 | Équipement              | aaaaaaaaa              | EBASEDOOR    | jmir@jcm-tech.com  |
|                         | H 4 1 2 3 ▶ H                          |                          |                         |                        | G            | 1 - 10 of 21 items |
|                         | J.                                     |                          |                         |                        |              |                    |
| Corbeille installations |                                        |                          |                         |                        |              |                    |

Ce tableau affiche la date à laquelle l'opération a été réalisée, l'opération en elle-même, le type d'élément affecté, l'identifiant de l'élément, des informations complémentaires sur ce dernier ainsi que l'utilisateur responsable de l'opération.

## Chercher et filtrer (installations, horaires et groupes universels)

Pour faire une recherche et filtrer dans les installations, horaires ou groupes universels, appuyez sur « Filtres ».

| icmOtoch           | E Chercher                  |           |                  | • jmir@jcm-tech.com 0 0 |
|--------------------|-----------------------------|-----------|------------------|-------------------------|
| Jennetech          | Installations               |           |                  |                         |
|                    |                             |           |                  | Filtres 🔨               |
| Des horaires       | Chercher                    |           |                  | ٩                       |
| Groupes universels | Sélectionnez les clients    |           |                  | ×                       |
| Administration     | Sélectionnez les villes     |           |                  |                         |
|                    | Sélectionnez le code postal |           |                  | ~ ]                     |
|                    | JCM Jaume                   |           |                  |                         |
|                    | Installation 1              | Adresse 1 | Ville 1          | Ø ₽ ■ = ×               |
|                    | •# Installation 2           | Adresse 2 | Ville 2          | ○ 문 문 = ~               |
|                    | • Installation 3            | Adresse 3 | Ville 3          | Ø₽∎=                    |
|                    |                             |           |                  |                         |
|                    |                             |           | « < <u>1</u> > » |                         |

#### Filtrez par champs.

| icm@tach           | E Chercher               | Q         |           | ✓ jmir@jcm-tech.com |
|--------------------|--------------------------|-----------|-----------|---------------------|
| Jenneteen          | Installations            |           |           |                     |
| Installations      |                          |           |           | Filtres 🔦           |
| Des horaires       | Chercher                 |           |           | ٩                   |
| Groupes universels | Sélectionnez les clients |           |           |                     |
|                    | Sélectionnez les villes  |           |           | × 1                 |
| •                  | Ville 1                  |           |           |                     |
|                    | · Ville 2                |           |           |                     |
|                    | Ville 3                  |           |           |                     |
|                    | • Installation 2         | Adresse 2 | Ville 2   | ◇ 弓 信 言 ~           |
|                    | • Installation 3         | Adresse 3 | Ville 3   | ✓ ● ● ● ● ●         |
|                    |                          |           |           |                     |
|                    |                          |           | « < 1 > » |                     |

L'option de recherche permet d'effectuer une recherche selon le nom de l'installation, de l'horaire ou du groupe universel.

| icm@tech             | E Chercher                     |           |           | ▼ jmir@jcm-tech.com ● |
|----------------------|--------------------------------|-----------|-----------|-----------------------|
| Jemeteen             | Installations                  |           |           |                       |
| Installations        |                                |           |           | Filtres 🔨             |
| Des horaires         | Chercher                       |           |           | ٩                     |
| 🐸 Groupes universels | Sélectionnez les clients       |           |           | [ ~ ]                 |
| Administration       | Sélectionnez les villes        |           |           | · · ·                 |
| -                    | Sélectionnez le code postal    |           |           | ~                     |
|                      | JCM Jaume                      |           |           |                       |
|                      | •t <sup>*</sup> Installation 1 | Adresse 1 | Ville 1   | Ø ₽ ₽ ₹~              |
|                      | • Installation 2               | Adresse 2 | Ville 2   | ♀ <b>읍</b> 클 ≈ →      |
|                      | • Installation 3               | Adresse 3 | Ville 3   | Ø 🗗 🖷 🕯 🗸             |
|                      |                                |           | « < 1 > » |                       |

#### Supprimez les filtres.

| Installations            |           |           |
|--------------------------|-----------|-----------|
|                          |           | Filtres 🔦 |
| Chercher                 |           | ٩         |
| Sélectionnez les clients |           | ~         |
| Ville 1                  | × Ville 3 | × × ~     |
| 123                      |           | × × ~     |

## Plan d'installation, de groupe et de groupe universel

Pour visualiser le plan d'une installation, d'un groupe ou d'un groupe universel dans la page correspondante, appuyez sur « Plan ».

| lations     |                                            |         |           |
|-------------|--------------------------------------------|---------|-----------|
|             |                                            |         | Filtres 💙 |
| ne          |                                            |         |           |
| tallation 1 | Adresse 1                                  | Ville 1 | Ø₽₽₹      |
| allation 2  | Adresse 2                                  | Ville 2 | Ø 🗗 🖷 🗑 🗸 |
| allation 3  | Adresse 3                                  | Ville 3 | Ø 🗗 🖻 🖬 🗸 |
| 1           | ations ne allation 1 allation 2 allation 3 | ations  | ations    |

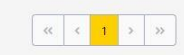

| Groupe Un    | iversel 1  |                      |                                                                                                    | ث × |
|--------------|------------|----------------------|----------------------------------------------------------------------------------------------------|-----|
| Structure    |            | Groupes              |                                                                                                    |     |
| ASK          | () Inner 1 | Amotesia - esastacon |                                                                                                    |     |
| ACCESSINGO - | () (any )  | Asc                  | Con 2 - Con 3 - Con 3 |     |
|              | () Inv: 3  | - ACCESSION          |                                                                                                    |     |
| ACCESSSO0    |            |                      |                                                                                                    |     |
|              |            |                      |                                                                                                    |     |
| La la Cint   | 0          |                      |                                                                                                    |     |
| Benefact-18  | 0          |                      |                                                                                                    | •.  |

### Icônes

#### Connexion (installations et dispositifs)

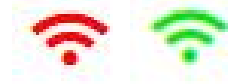

Indique la présence ou l'absence de signal permettant aux dispositifs de se connecter. La mise à jour peut parfois prendre jusqu'à 5 minutes en raison du protocole de vérification de la connectivité.

Dans un dispositif, le rouge indique qu'il n'est pas connecté à Internet ou qu'il a perdu le signal.

Le rouge dans une installation indique qu'au moins un appareil n'a pas de connexion Internet ou a perdu le signal.

Le vert indique que le dispositif ou tous les dispositifs d'une installation est/sont connecté(s) ou que le signal fonctionne.

Appuyer sur cette icône dans un dispositif entraîne l'apparition d'un écran contenant des informations détaillées sur les différents composants qui permettent cette connectivité. Il s'agit par exemple du service souscrit, de l'état de la carte SIM et de la connexion aux serveurs. Ce même tableau permet également de visualiser le détail des services souscrits, ainsi que leur état et leur durée.

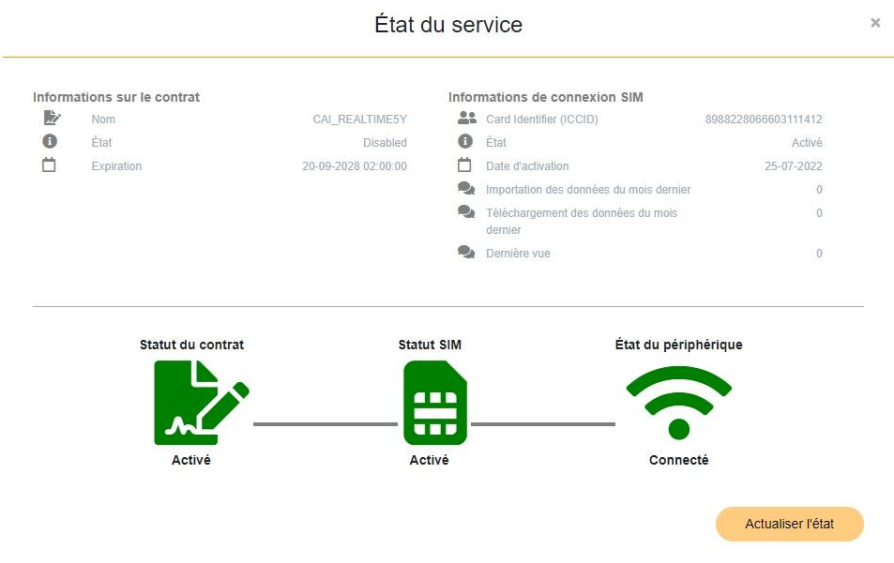

## Entretien (installations)

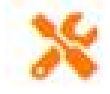

Lors de la création d'une installation, une date d'entretien est fixée, qui doit être mise à jour par l'installateur chaque fois qu'il réalise des travaux d'entretien sur cette dernière. Si la date est dépassée, cette icône s'affiche pour indiquer la nécessité d'effectuer l'entretien.

### Géolocalisation (installations)

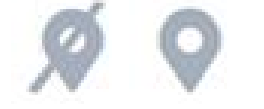

En rouge si aucune localisation n'a été assignée. L'icône apparaît en vert si une localisation a été assignée. Google Maps s'ouvre lorsqu'on appuie dessus. Code d'installateur (tous)

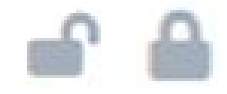

Indique si l'installation fonctionne avec un code d'installateur.

#### Cloner (tous)

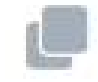

Cloner, dupliquer une installation, un dispositif ou un groupe.

Supprimer (tous)

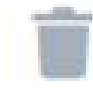

Enregistrer la configuration (dispositifs)

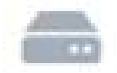

Comparer la mémoire (dispositifs)

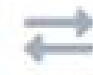

## État à distance (dispositifs)

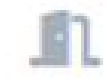

Uniquement pour les dispositifs connectés. Indique l'état actuel de la porte, les informations sur la connexion du dispositif, les entrées physiques, les capteurs radio et les relais du dispositif.

## Transférer (installations)

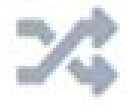

Transférer une installation à un "Property manager". Si l'installation avait des horaires, une copie de ceux-ci sera transférée.

### Ajouter des codes et des réserves

Dans l'écran des groupes, appuyez sur « Inscrire le code ».

| sroupe 1      | l.            |                  |                                |         |           |                                 |                |                    |                |                    |
|---------------|---------------|------------------|--------------------------------|---------|-----------|---------------------------------|----------------|--------------------|----------------|--------------------|
| om<br>roupe 1 |               |                  |                                |         |           | La description<br>Description 1 | 1              |                    |                |                    |
|               |               | Alarme :         | Code                           | :       | Туре :    | Nom :                           | Nom de famille | Carte d'identité : | Place :        |                    |
|               |               |                  |                                | ٩       | ٩         | ٩                               | ٩              | ٩                  | Q              |                    |
|               |               |                  |                                |         |           | No records available            |                |                    |                |                    |
| H 4           | ▶ ► ►         |                  |                                |         |           |                                 |                |                    | Inscrire le co | de <sup>item</sup> |
|               |               |                  |                                |         |           |                                 |                |                    | 1              | \$                 |
|               |               |                  |                                |         |           |                                 |                |                    |                |                    |
|               |               |                  |                                |         |           |                                 |                |                    | Sauvegarder    | Retourne           |
|               |               |                  |                                |         |           |                                 |                |                    | Sauvegarder    | Retourne           |
| allation      | s / Installa  | ation 1 / Groupe | s / Groupe 1 / Processi        | s d'ins | scription |                                 |                |                    | Sauvegarder    | Retourne           |
| allation      | is / Installa | ation 1 / Groupe | s / Groupe 1 / <b>Processu</b> | s d'ins | scription |                                 |                |                    | Sauvegarder    | Retourne           |

|                  |                | 500 | 0        | 0         |
|------------------|----------------|-----|----------|-----------|
| Dispositif *     |                |     |          |           |
|                  | ✓ Code *       |     |          |           |
|                  |                |     |          |           |
| Nom              | Nom de famille |     |          |           |
|                  | Place          |     |          |           |
| Carte d'identité |                |     |          |           |
|                  |                |     |          |           |
|                  |                | 4   | Accepter | Retourner |
|                  |                |     |          |           |
|                  |                |     |          |           |

La liste des espaces disponibles ne tient compte que des codes conventionnels, cette valeur ne tient pas compte des codes WIEGAND. Les codes WIEGAND occupent le même espace que les codes conventionnels dans la mémoire du dispositif.

Étant donné qu'ils ne s'affichent pas dans les espaces disponibles, il est possible qu'un dispositif doté d'une capacité de 500 et de codes WIEGAND signale une erreur lors de l'ajout de codes conventionnels, car la somme des codes WIEGAND et conventionnels existants ont atteint la capacité maximale du dispositif.

## Manuelle

Dans l'onglet « Manuelle ». Mettez en service les codes un par un. Remplissez les champs. « Accepter ».

| Installations / Installation 1 / Groupes / asdasd / Processus d'inscription |                                    |            |             |          |
|-----------------------------------------------------------------------------|------------------------------------|------------|-------------|----------|
| Manuel Séquentiel Réserve                                                   |                                    |            |             |          |
|                                                                             |                                    | Disponible | Réservé     | Utilisé  |
|                                                                             |                                    | 2000       | 0           | 0        |
| Dispositif *<br>MUVPRO2                                                     | Code *<br>✓ ☑ 1234                 |            |             |          |
| Nom<br>Nom 1                                                                | Nom de famille<br>Nom de familie 1 |            |             |          |
| Carte d'identité<br>12345                                                   | Place<br>15                        |            |             |          |
|                                                                             |                                    | (          | Accepter Re | etourner |
|                                                                             |                                    |            |             | -        |

L'icône 🗹 sert à enregistrer le code de l'émetteur à l'aide de l'Assistant Panel. Placez l'émetteur dans l'Assistant Panel, appuyez sur 🗹 et:

•Télécommande : maintenez enfoncés les deux premiers butons

•GO KEY-PRO : tapez le code et maintenez la touche « OK » enfoncée

•GO SWITCH-PRO : tournez la clé et maintenez-la enfoncée

•GO PUSH-PRO : maintenez le bouton enfoncé

•GOBUTTON-PRO : maintenez les deux boutons enfoncés

•KEEpad / KEEpush: voir la vidéo

## Séquentiel

Dans l'onglet « Séquentiel ». Ajoutez les codes de manière séquentielle. Remplissez les champs. « Accepter».

| Installations / Installation 1 / Groupes / Groupe 1 / Processus d'inscription |                             |                   |              |              |
|-------------------------------------------------------------------------------|-----------------------------|-------------------|--------------|--------------|
| Manuel Séquentiel réserve                                                     |                             |                   |              |              |
|                                                                               |                             | Disponible<br>499 | Réservé<br>O | Utilisé<br>1 |
| Dispositif *<br>TAG                                                           | Nombre de clés *<br>• 100   |                   |              |              |
| Code initial *<br>C <sup>*</sup> 123456                                       | Code de fin *<br>C^* 123555 |                   |              |              |
| Nom                                                                           | Nom de famille              |                   |              |              |
| Carte d'identité                                                              | Place                       |                   |              |              |
|                                                                               |                             |                   | Accepter Re  | etourner     |

### Réserves

Dans l'onglet « réserve ». Réservez des espaces de mémoire pour de futurs émetteurs. Remplissez les champs. « Accepter ».

| Installations / Installation 1 / Groupes / Groupe 1 / Processus d'inscription |   |                        |                   |              |                |
|-------------------------------------------------------------------------------|---|------------------------|-------------------|--------------|----------------|
| Manuel Séquentiel réserve                                                     |   |                        |                   |              |                |
| Dispositiif *<br>MUVPRO2                                                      | • | Nombre de clés *<br>10 | Disponible<br>399 | Réservé<br>O | Utilisé<br>101 |
| Nom                                                                           |   | Nom de famille         |                   |              |                |
| Carte d'identité                                                              |   | Place                  | (                 | Accepter Re  | tourner        |

## Remplacements des codes

Appuyez sur « Remplacer » dans l'émetteur à remplacer, puis sur les boutons du nouvel émetteur situé sur Assistant Panel.

| pe 1 |          |        |         | La description<br>Description 1 |                  |                  |         |   |
|------|----------|--------|---------|---------------------------------|------------------|------------------|---------|---|
|      | Alarme : | Code : | Type :  | Nom :                           | Nom de famille   | Carte d'identité | Place : |   |
|      |          | Q      | Q       | ۹                               | Q                | Q                | Q       |   |
| Remp | acer     | 1234   | MUVPRO4 | Nom 1                           | Nom de familie 1 | 12345            | 15      | Î |
| 0    |          | 123456 | TAG     |                                 |                  |                  | 0       | Î |
| 2    |          | 123457 | TAG     |                                 |                  |                  | 0       | Î |
| 0    |          | 123458 | TAG     |                                 |                  |                  | 0       | 1 |
| C    |          | 123459 | TAG     |                                 |                  |                  | 0       | Î |
| 0    |          | 123460 | TAG     |                                 |                  |                  | 0       | Î |
| 0    |          | 123461 | TAG     |                                 |                  |                  | 0       | Ĩ |
| 0    |          | 123462 | TAG     |                                 |                  |                  | 0       |   |
| 0    |          | 123463 | TAG     |                                 |                  |                  | 0       | Ĩ |
| 0    |          | 123464 | TAG     |                                 |                  |                  | 0       | Î |

## Liste des codes

Les listes des codes des télécommandes et réserves ajoutées s'affichent à l'écran d'un groupe.

## Trier et chercher

Permet de trier et de faire une recherche par champs.

| n<br>oupe 1 |     |          |                   |         | La description<br>Description 1 |                  |                  |           |          |
|-------------|-----|----------|-------------------|---------|---------------------------------|------------------|------------------|-----------|----------|
| ji -        |     | Alarme : | Code :            | Туре :  | Nom :                           | Nom de famille   | Carte d'identité | Place :   |          |
|             |     |          | Q                 | Q       | ٩                               | ٩                | ٩                | Q         |          |
| 1.          | C   |          | 1234              | MUVPRO4 | Nom 1                           | Nom de familie 1 | 12345            | 15        | Ŷ        |
|             | C   |          | 123456            | TAG     |                                 |                  |                  | 0         |          |
|             | 0   |          | 123457            | TAG     |                                 |                  |                  | 0         | Î        |
|             | C   |          | 123458            | TAG     |                                 |                  |                  | 0         | Ĩ        |
|             | 0   |          | 123459            | TAG     |                                 |                  |                  | 0         | Ĩ        |
|             | C   |          | 123460            | TAG     |                                 |                  |                  | 0         |          |
|             | 0   |          | 123461            | TAG     |                                 |                  |                  | 0         | Î        |
|             | C   |          | 123462            | TAG     |                                 |                  |                  | 0         | Ĩ        |
|             | 2   |          | 123463            | TAG     |                                 |                  |                  | 0         | <b>T</b> |
|             | C   |          | 123464            | TAG     |                                 |                  |                  | 0         |          |
| 4 4         | 1 2 | 3 4 5 6  | 7 8 9 10 <b>F</b> |         |                                 |                  |                  | 1 - 10 of | 111 item |

## Modifier les informations de codes

Permet de modifier les informations liées aux codes.

Installations / Installation 1 / Groupes / Groupe 1

| n<br>oupe 1 |     |          |              |         | La description 1 |                  |                  |             |         |
|-------------|-----|----------|--------------|---------|------------------|------------------|------------------|-------------|---------|
|             |     | Alarme : | Code :       | Туре    | Nom :            | Nom de famille   | Carte d'identité | Place :     |         |
|             |     |          | م            | ٩       | ٩                | م                | م                | م           |         |
|             | C   |          | 1234         | MUVPRO4 | Nom 1            | Nom de familie 1 | 12345            | 15          | Ŧ       |
|             | C   |          | 123456       | TAG     | Nom 2            | Nom de familie 2 | 54321            | 12          |         |
|             | C   |          | 123457       | TAG     |                  |                  |                  | 0           | Ĩ       |
|             | C   |          | 123458       | TAG     |                  |                  |                  | 0           |         |
|             | C   |          | 123459       | TAG     |                  |                  |                  | 0           |         |
|             | C   |          | 123460       | TAG     |                  |                  |                  | 0           |         |
|             | C   |          | 123461       | TAG     |                  |                  |                  | 0           | T       |
|             | C   |          | 123462       | TAG     |                  |                  |                  | 0           | Î       |
|             | Ø   |          | 123463       | TAG     |                  |                  |                  | 0           | Î       |
|             | C   |          | 123464       | TAG     |                  |                  |                  | 0           | Ĩ       |
| • •         | 1 2 | 3 4 5 6  | 7 8 9 10 🕨 🖬 |         |                  |                  |                  | 1 - 10 of 1 | 11 item |

## Copier, déplacer et effacer des codes

Permet de sélectionner les codes à copier, déplacer ou effacer.

| Alarme isCode isType isNom isNom defamille isCarte d'identité isPlaceImage: Strain Strain                                                                        | :<br>Q |
|----------------------------------------------------------------------------------------------------|--------|
| Image: selection of the selection of the | Q      |
| C1234MUVPR04Nom 1Nom de familie 11234515C123456TAGNom 2Nom de familie 25432112C123457TAGFranceFranceFrance6C123458TAGFranceFranceFrance6C123459TAGFranceFranceFrance6C123459TAGFranceFranceFrance6C123459TAGFranceFranceFrance6C123459TAGFranceFranceFrance6C123459TAGFranceFranceFrance6C123459TAGFranceFranceFrance7C123459TAGFranceFranceFrance7C123459TAGFranceFranceFrance7C123459TAGFranceFranceFrance7C123459TAGFranceFrance77C123459TAGFranceFrance77C123459TAGFranceFrance77C123459TAGFranceFrance77C123459TAGFrance777C123459TAGFrance777C1234591234597777C12345912345912                                                                                                    |        |
| C         123456         TAG         Nom 2         Nom de familie 2         54321         12           C         C         123457         TAG         F         F         F         G         G                                                                                                    | 1      |
| C         123457         TAG         O         O           C         123458         TAG         O         O           C         123458         TAG         O         O           C         123459         TAG         O         O           C         123459         TAG         O         O           C         123459         TAG         O         O                                                                                                    | 1      |
| 3         123458         TAG         0           3         123459         TAG         0           3         123460         TAG         0                                                                                                    | 1      |
| C         123459         TAG         0           C         123460         TAG         0                                                                                                    |        |
| C         123460         TAG         0                                                                                                    | 1      |
|                                                                                                    | 1      |
| <b>3</b> 123461 TAG 0                                                                                                    | 1      |
| 2 123452 TAG 0                                                                                                    | 1      |
| 2 123463 TAG 0                                                                                                    | 1      |
| 2 123464 TAG 0                                                                                                    |        |

• Supprimer : supprime le code.

• Bouger : déplace le code dans une autre installation.

• Copier : copie le code dans une autre installation.

## **Utilisateurs Honoa**

Les groupes affectés aux équipements appartenant à la famille Honoa auront un onglet supplémentaire avec le nom "Utilisateurs". Depuis l'écran du groupe : choisissez l'option **Ajouter un utilisateur** pour ajouter des utilisateurs HONOA.

|          |          |                      |                    |                |             | -                  |
|----------|----------|----------------------|--------------------|----------------|-------------|--------------------|
|          |          | ÉME                  | TTEURS UTILISATEUR | RS INFORMATION |             |                    |
|          | 1000     |                      | -1                 |                |             |                    |
| Disponil | ble 1999 | Réservé () Utilisé 1 |                    |                |             |                    |
|          | FOBS     | Courrier électro     | Nom                | Nom de familie | Téléphone : |                    |
|          |          | ٩                    | Q                  | ٩              | ٩           |                    |
|          |          |                      | Aucune donnée dis  | ponible.       |             | ×                  |
| H        | ► 11     |                      |                    |                | O O Ajo     | uter un utilisateu |
| 5        |          |                      |                    |                |             | 0+                 |
|          |          |                      |                    |                |             | _                  |

Remplissez les champs avec les informations de l'utilisateur. Accepter. Les différents utilisateurs doivent fournir l'adresse électronique de leur compte Honoa.

| Ajo                                          | outer un utilisateur | > |
|----------------------------------------------|----------------------|---|
| Courrier électronique<br>mathieu@clement.com | Nom<br>Mathieu       |   |
| Nom de familie                               | Téléphone            |   |
| Clément                                      | 987654321            |   |

Une fois qu'un utilisateur est mis en service sur **cloud**Assistant, il obtient automatiquement l'accès à l'installation avec l'application Honoa. **Remarque : Seules les entreprises qui ont des licences utilisateur Honoa peuvent ajouter des utilisateurs** 

## Bloquer/débloquer des utilisateurs d'Honoa.

Appuyez sur l'icône du cadenas pour bloquer/débloquer un utilisateur d'Honoa.

Les utilisateurs bloqués seront marqués en rouge, indiquant qu'ils n'ont pas accès aux dispositifs de l'installation.

Le déblocage d'un utilisateur n'entraîne pas l'utilisation de nouvelles licences Honoa.

| shboard          | - Group 1     |                        |   |       |              |                    |   |           |   |          | ¢ B          |
|------------------|---------------|------------------------|---|-------|--------------|--------------------|---|-----------|---|----------|--------------|
| stallations      |               |                        |   | ÉMET  | TEURS UTILIS | ATEURS INFORMATION |   |           |   |          |              |
| s horaires       | Discosible 44 | 000 1885-4 0           |   |       |              |                    |   |           |   |          |              |
| oupes universels | Disponible 1  | 998 Utilise Z          |   | 11    |              | N                  |   |           | • |          |              |
| ministration     |               | Courrier electronique  | : | Nom   | :            | Nom de famille     | : | Telephone | : | :        |              |
|                  |               | jmir@jcm-tech.com      |   | Jaume | 7            | Mir                |   | -         |   | <b>a</b> | Ť            |
|                  |               | toni@mcadvertising.net |   |       |              |                    |   |           |   | <b></b>  | <b>T</b>     |
|                  | H 4 1         | F F                    |   |       |              |                    |   |           |   | 1 - 2 su | r 2 éléments |
|                  |               |                        |   |       |              |                    |   |           |   |          |              |

## Copier, déplacer et supprimer des utilisateurs

Sélectionnez les utilisateurs à copier, déplacer et supprimer.

| shboard                                                                                                    | Group 1                               |                                                                      |        |        |        |                    |        |           |                   | \$                     |
|----------------------------------------------------------------------------------------------------|---------------------------------------|----------------------------------------------------------------------|--------|--------|--------|--------------------|--------|-----------|-------------------|------------------------|
| stallations<br><sup>belle</sup>                                                                                                    |                                       |                                                                      |        | ÉMETTE |        | ATEURS INFORMATION |        |           |                   |                        |
| s horaires                                                                                                    | Disponible 19                         | 998 Utilisé 2                                                        |        |        |        |                    |        |           |                   |                        |
| oupes universels                                                                                                    | Total sélect                          | tionné: 1                                                            |        |        |        |                    |        |           |                   |                        |
| and the second second |                                       |                                                                      |        |        |        | Nom de famille     |        | Téléphone |                   |                        |
| ministration                                                                                                    |                                       | Courrier électronique                                                | 1      | Nom    |        | Nom de lamme       |        |           |                   |                        |
| ministration                                                                                                    |                                       | Courrier électronique                                                | ן<br>מ | Nom    | :<br>م |                    | :<br>م |           | : :<br>م          |                        |
| ministration                                                                                                    |                                       | Courrier électronique                                                | :<br>a | Jaume  | :<br>Q | Mir                | :<br>م |           | Q                 | Ť                      |
| ministration                                                                                                    |                                       | Courrier électronique jimir@jcm-tech.com toni@mcadvertising.net      | :<br>Q | Jaume  | ۰<br>م | Mic                | :<br>Q |           | Q<br>Q<br>        | Ť                      |
| ministration                                                                                                    | · · · · · · · · · · · · · · · · · · · | Courrier électronique<br>jmir@jcm-lech.com<br>toni@mcadvertising.net | :<br>Q | Jaume  | ו<br>Q | Mir                | Q      |           | Q<br><br><br>1-2: | T<br>T<br>Sur 2 élémen |

Supprimer : élimine l'utilisateur.

Bouger : déplace l'utilisateur vers une autre installation.

Copier : copie l'utilisateur dans une autre installation.

## **Horaires**

Les horaires marquent le créneau horaire pendant lequel les émetteurs d'un groupe sont autorisés à fonctionner.

### Créer des horaires

Pour créer un horaire, cliquez sur l'icône + (coin inférieur droit) dans l'écran.

| icm@tech                                                                                        | E Chercher    |           | • jmir@jcm-tech.com 🚺 🛛 Ø |
|-------------------------------------------------------------------------------------------------|---------------|-----------|---------------------------|
| Jemeteen                                                                                        | Horaires      |           |                           |
| Installations                                                                                   | JCM Jaume     |           | Filtres 🛩                 |
| 😇 Des horaires                                                                                  | HEAVY TRAFFIC | JCM Jaume | <b>建</b> 宜×               |
| Groupes universels                                                                              | STAFF         | JCM Jaume | 連直マ                       |
| Administration                                                                                  | USERS         | JCM Jaume | e • •                     |
|                                                                                                 |               |           |                           |
|                                                                                                 |               |           |                           |
|                                                                                                 |               |           |                           |
|                                                                                                 |               |           |                           |
|                                                                                                 |               |           |                           |
|                                                                                                 |               |           |                           |
|                                                                                                 |               |           |                           |
| © 2020 Tous les droits sont réservés<br>Conditions et conditions d'utilisation<br>Version 4.2.0 |               |           | +                         |

Remplissez les champs. Sélectionnez les horaires. « Sauvegarder ».

| CH       | iercher           | ۹)                |                 |                                                                                                    |                   |                   |                   | imir@jcm-tech.co             |
|----------|-------------------|-------------------|-----------------|----------------------------------------------------------------------------------------------------|-------------------|-------------------|-------------------|------------------------------|
| Horaires | / HEAVY TRAFFIC   |                   |                 |                                                                                                    |                   |                   |                   |                              |
| HEAVY T  | RAFFIC            |                   |                 |                                                                                                    |                   |                   |                   |                              |
|          |                   |                   |                 |                                                                                                    |                   |                   |                   |                              |
| Nom *    |                   |                   |                 |                                                                                                    |                   |                   |                   | Installations                |
| HEAV     | Y TRAFFIC         |                   |                 |                                                                                                    |                   |                   |                   |                              |
|          |                   |                   |                 |                                                                                                    |                   |                   | A                 | Activer les jours fériés 🛛 👩 |
| Hebdor   | nadaire           |                   |                 |                                                                                                    |                   |                   |                   | Jours fériés                 |
|          | lun.              | mar.              | mer.            | jeu.                                                                                                    | ven.              | sam.              | dim.              |                              |
|          |                   |                   |                 |                                                                                                    |                   |                   |                   | 00:00                        |
| 03:00    |                   |                   |                 |                                                                                                    |                   |                   |                   | 01:00                        |
| 04:00    |                   |                   |                 |                                                                                                    |                   |                   |                   | 02:00                        |
| 05:00    |                   |                   |                 |                                                                                                    |                   |                   |                   | 03:00                        |
| 06:00    | n 06:00 - 18:00 🗶 | 🖉 06:00 - 18:00 🗙 | / 06:00-18:00 × | 🖌 06.00 - 18.00 🗙                                                                                              | 🖌 06:00 - 18:00 🗙 | n 06:00 - 08:00 🗙 | n 06:00 - 08:00 🗴 | 04:00                        |
| 07:00    |                   |                   |                 |                                                                                                    |                   |                   |                   | 05:00                        |
| 08:00    |                   |                   |                 |                                                                                                    |                   |                   | -                 | 06:00                        |
| 09:00    |                   |                   |                 |                                                                                                    |                   |                   |                   | 07:00                        |
| 10:00    |                   |                   |                 |                                                                                                    |                   |                   |                   | 08:00                        |
| 11:00    |                   |                   |                 |                                                                                                    |                   |                   |                   | 09.00                        |
| 12:00    |                   |                   |                 |                                                                                                    |                   |                   |                   | 10.00                        |
| 13:00    |                   |                   |                 |                                                                                                    |                   |                   |                   | 11.00                        |
| 14:00    |                   |                   | -               |                                                                                                    |                   |                   |                   | 10.00                        |
| 15:00    |                   |                   |                 |                                                                                                    |                   |                   |                   | 12:00                        |
|          |                   |                   |                 |                                                                                                    |                   | 16:00 - 18:00 ×   | 16:00 - 18:00 ×   | 13:00                        |
| 16:00    |                   |                   |                 | the second second second second second second second second second second second second second second second s |                   |                   |                   | 14:00                        |
| 16:00    |                   |                   |                 |                                                                                                    |                   |                   |                   |                              |

## Modifier un horaire

Sélectionnez l'horaire à modifier dans l'écran correspondant. Vous pouvez alors créer, modifier et/ou supprimer des créneaux horaires. « Sauvegarder ».

| Jour de départ *  |   |                    |   |
|-------------------|---|--------------------|---|
| Jeudi             |   |                    | ~ |
| Heure de départ * |   | Minute de départ * |   |
| 14                | ~ | 22                 | ~ |
| Jour de fin *     |   |                    |   |
| Jeudi             |   |                    | ~ |
| Heure de fin *    |   | Ending minute *    |   |
| 14                | ~ | 23                 | ~ |

## Assigner des horaires à des groupes et groupes universels

Dans l'écran de configuration du groupe, sélectionnez l'onglet « Horaires ». Sélectionnez l'horaire à assigner à chaque relais.

| istallations / Installation 1 / Groupes / Groupe 1 / Configuration |                                          |   |                                       |        |
|--------------------------------------------------------------------|------------------------------------------|---|---------------------------------------|--------|
|                                                                    |                                          |   |                                       |        |
| is Des horaires                                                    |                                          |   |                                       |        |
|                                                                    |                                          |   |                                       |        |
|                                                                    |                                          |   |                                       |        |
|                                                                    |                                          |   |                                       |        |
|                                                                    | A5k                                      |   |                                       |        |
|                                                                    |                                          |   |                                       |        |
|                                                                    | D1 A5L                                   |   |                                       |        |
|                                                                    | HEAVY TRAFFIC                            | ~ |                                       |        |
|                                                                    |                                          |   |                                       |        |
|                                                                    | Relais non affecté                       |   |                                       |        |
|                                                                    | - 10 · · · · · · · · · · · · · · · · · · | ~ |                                       |        |
|                                                                    |                                          |   |                                       |        |
|                                                                    |                                          |   |                                       |        |
|                                                                    |                                          |   |                                       |        |
|                                                                    |                                          |   |                                       |        |
|                                                                    |                                          |   | · · · · · · · · · · · · · · · · · · · | Arrià  |
|                                                                    |                                          |   |                                       | Arriel |

## Voir les installations assignées

Un même horaire peut être assigné à différents groupes ou dispositifs d'une ou plusieurs installations. Pour voir les installations assignées, appuyez sur « Installations impliquées » :

| Horaires /                                  | HEAVY TRAFFIC  |      |      |      |      |      |                       |                                                                                        |
|---------------------------------------------|----------------|------|------|------|------|------|-----------------------|----------------------------------------------------------------------------------------|
| HEAVY TR                                    | AFFIC          |      |      |      |      |      |                       |                                                                                        |
|                                             |                |      |      |      |      |      |                       | -                                                                                      |
| Nom *                                       |                |      |      |      |      |      |                       | IIIStalia                                                                              |
| HEAVY                                       | TRAFFIC        |      |      |      |      |      |                       |                                                                                        |
|                                             |                |      |      |      |      |      |                       |                                                                                        |
|                                             |                |      |      |      |      |      |                       | Activer les jours fériés                                                               |
| Hebdoma                                     | adaire         |      |      |      |      |      |                       | Activer les jours fériés Jours fériés                                                  |
| Hebdoma                                     | idaire<br>Iun. | mar. | mer. | jeu. | ven. | sam. | dim.                  | Activer les jours fériés                                                               |
| Hebdoma                                     | idaire<br>Iun. | mar. | mer. | jeu. | ven. | sam. | dim.                  | Activer les jours fériés Jours fériés                                                  |
| Hebdoma<br>03:00                            | idaire<br>Iun. | mar. | mer. | Jeu. | ven. | sam. | dim.                  | Activer les jours fériés                                                               |
| Hebdoma<br>03:00<br>04:00                   | Idaire<br>Iun. | mar. | mer. | jeu. | ven, | sam. | dim.                  | Activer les jours fériés<br>Jours fériés<br>00:00<br>01:00<br>02:00                    |
| Hebdoma<br>03:00<br>04:00<br>05:00          | Idàire<br>Iun. | mar. | mer. | jeu. | ven. | sam. | dim.                  | Activer les jours fériés                                                               |
| Hebdoma<br>03.00<br>04:00<br>05:00<br>06:00 | Iun.           | mar. | mer. | jeu. | ven. | sam. | dim,<br>00:00-08:00 x | Activer les jours fériés Jours fériés 00.00<br>0.00<br>01.00<br>02.00<br>03.00<br>0.00 |

| Nom            | : | Adresse   | Ville : | Groupe   | : |
|----------------|---|-----------|---------|----------|---|
| Installation 1 |   | Adresse 1 | Ville 1 | Groupe 1 |   |

## Jours fériés

Cet écran permet d'activer les horaires des jours fériés. La fonction de cet horaire est de remplacer les horaires des jours qui sont marqués comme fériés.

Pour l'activer, il convient de cliquer sur l'option « Activer les jours fériés », d'assigner une plage horaire au jour concerné et d'enregistrer les modifications.

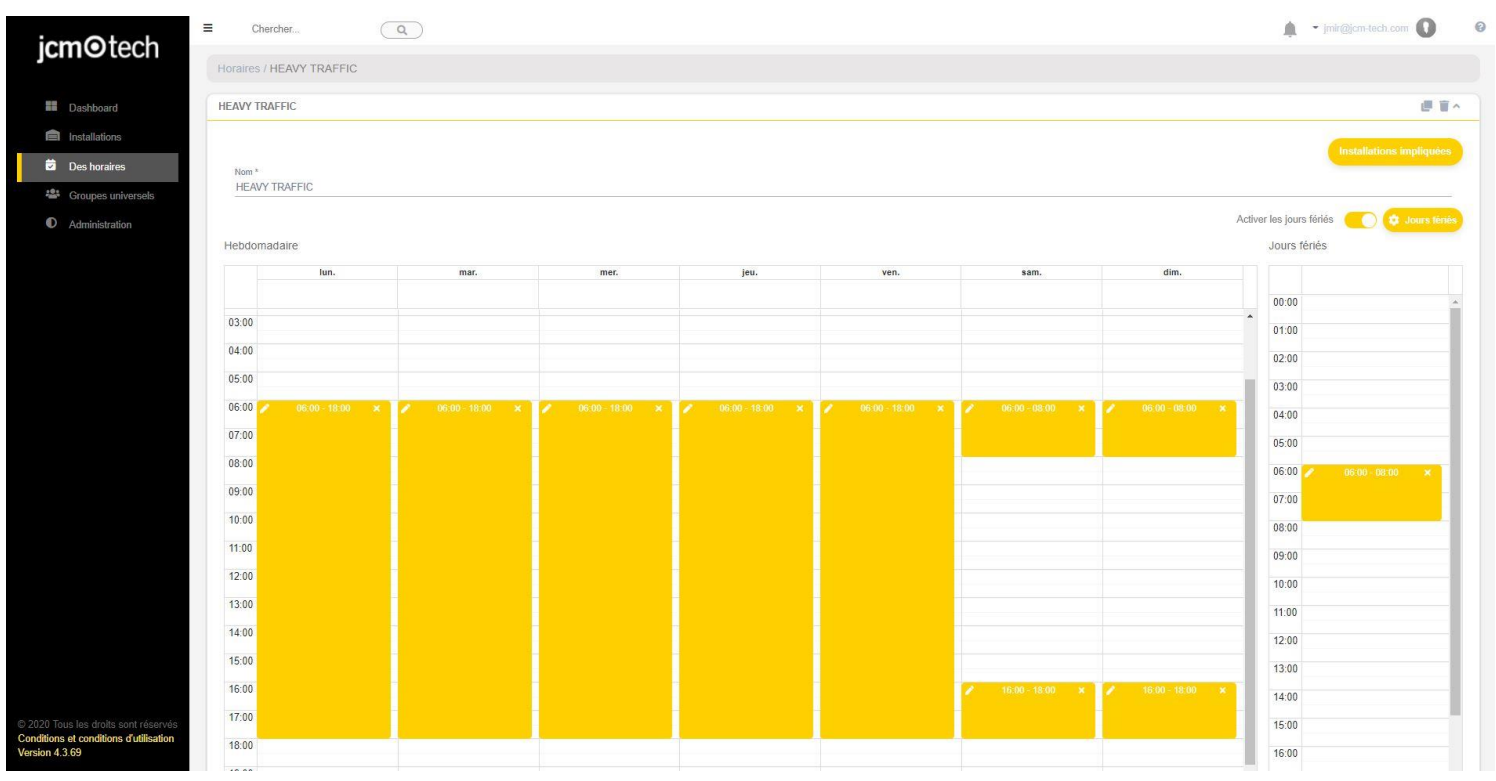

Pour sélectionner les jours fériés, cliquer sur l'option « Jours fériés » dans l'écran des horaires ou sélectionner l'option Administration -> Jours fériés.

|     | Activar fe | stivos  📀 🔅   |   |
|-----|------------|---------------|---|
|     | Festivos   |               |   |
|     |            |               |   |
| *   | 0:00       |               |   |
|     | 1:00       |               |   |
|     | 2:00       |               |   |
| - 1 | 3:00       |               |   |
| - 1 | 4:00       |               |   |
| - 1 | 5:00       |               |   |
|     | 6:00 💋     | 06:00 - 08:00 | × |
| ×   |            |               |   |

۱.

| shboard      | Personnalisation Web   | Des invitations               | Entreprises | Utilisateurs | Jours fériés |            |   |            |            |            |            |                      |
|--------------|------------------------|-------------------------------|-------------|--------------|--------------|------------|---|------------|------------|------------|------------|----------------------|
| allations    | Alexandra              |                               |             | 1            | - (40)       |            |   |            |            |            |            |                      |
| horaires     | Sélectionnez les jours | fériés que vous souhai        | tez ajouter | Jours lene   | 5 (18)       |            |   |            |            |            |            | i Supprimer tous les |
| ninistration | à la liste<br>mai      |                               |             | JANVIER      |              | AVRIL      |   | MAI        | JUIN       | JUILLET    | AOÛT       | SEPTEMBRE            |
|              | juin octol             | bre 2021 Au                   | jourd'hui   | 01-01-2021   |              | 02-04-2021 |   | 01-05-2021 | 24-06-2021 | 05-07-2021 | 16-08-2021 | 11-09-2021           |
|              | juil. LU i<br>août     | MA ME JE VE S<br>UCTUDRE 2021 | SA DI       | 06-01-2024   |              | 05-04-2024 |   | 24.05.2024 | 21.00 2021 |            | 17.09.2021 |                      |
|              | sept.                  | 1                             | 2 3         | 00-01-2021   |              | 00-04-2021 |   | 24-00-2021 |            |            | 11-00-2021 |                      |
|              | oct. 4                 | 5 6 7 8                       | 9 10        |              |              | 22-04-2021 | • |            |            |            | 18-08-2021 |                      |
|              | déc. 18                | 19 20 21 22 2                 | 23 24       |              |              |            |   |            |            |            | 19-08-2021 |                      |
|              | 25                     | 26 27 28 <mark>29</mark> 3    | 30 31       |              |              |            |   |            |            |            | 20-08-2021 | •                    |
|              |                        |                               |             | NOVEMBOL     |              | DÉCEMODE   |   |            |            |            |            |                      |
|              |                        |                               |             | NUVEMBRE     |              | DECEMBRE   |   |            |            |            |            |                      |
|              |                        |                               |             | 01-11-2021   |              | 06-12-2021 |   |            |            |            |            |                      |
|              |                        |                               |             |              |              | 08-12-2021 |   |            |            |            |            |                      |
|              |                        |                               |             |              |              |            |   |            |            |            |            |                      |
|              |                        |                               |             |              |              |            |   |            |            |            |            |                      |
|              |                        |                               |             |              |              |            |   |            |            |            |            |                      |
|              |                        |                               |             |              |              |            |   |            |            |            |            |                      |
|              |                        |                               |             |              |              |            |   |            |            |            |            |                      |

Cet écran permet de sélectionner les jours fériés du calendrier mensuel qui s'affiche dans la partie gauche. Les jours sélectionnés viennent ainsi s'ajouter à la liste mensuelle des jours fériés.

Pour supprimer n'importe quel jour, il suffit de cliquer sur l'icône rouge de la corbeille à côté de chacune des dates ou d'utiliser l'option « Supprimer tous les jours fériés » si l'on souhaite tous les éliminer.

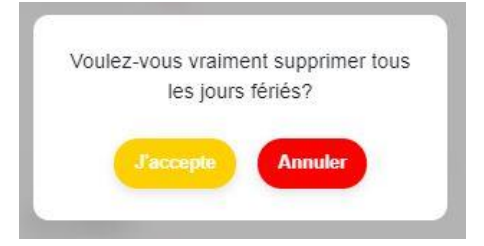

## Télécharger et importer des fichiers

Cloud Assistant permet de télécharger du contenu sous forme de fichiers PDF et Excel, ce dernier permettant également les importations.

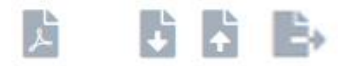

Dans plusieurs écrans de Cloud Assistant, vous trouverez ces icônes de téléchargement ou d'importation. L'icône de gauche est celle du téléchargement au format PDF, on la trouve dans l'écran des groupes, des groupes universels ou dans les écrans du plan.

| n<br>oupe 1 |   |          |        |         | La description<br>Description 1 | 6                |                  |         |          |
|-------------|---|----------|--------|---------|---------------------------------|------------------|------------------|---------|----------|
|             |   | Alarme : | Code   | Туре :  | Nom :                           | Nom de famille   | Carte d'identité | Place : |          |
|             |   |          | 0      | ۹۹      | ٩                               | ٩                | Q                | ٩       |          |
|             | C |          | 1234   | MUVPRO4 | Nom 1                           | Nom de familie 1 | 12345            | 15      | Ŧ        |
|             | C |          | 123456 | TAG     | Nom 2                           | Nom de familie 2 | 54321            | 12      | <b>I</b> |
|             | C |          | 123457 | TAG     |                                 |                  |                  | 0       | Ŧ        |
|             | C |          | 123458 | TAG     |                                 |                  |                  | 0       | T        |
|             | C |          | 123459 | TAG     |                                 |                  |                  | 0       | Î        |
|             | C |          | 123460 | TAG     |                                 |                  |                  | 0       |          |
|             | C |          | 123461 | TAG     |                                 |                  |                  | 0       | Ĩ        |
|             | C |          | 123462 | TAG     |                                 |                  |                  | 0       | <b>I</b> |
|             | C |          | 123463 | TAG     |                                 |                  |                  | 0       | Ĩ        |
|             | C |          | 123464 | TAG     |                                 |                  |                  | 0       | <b>I</b> |

Les deux icônes du milieu correspondent au téléchargement et à l'importation de fichiers Excel, que l'on trouve à l'écran des groupes. Cette fonction de téléchargement et d'importation permet à l'utilisateur de télécharger le fichier Excel d'un groupe, de le modifier, puis de l'importer pour que les changements apportés soient mémorisés dans l'information des codes.

| upe 1 |   |          |        |         | La description<br>Description 1 | 80               |                    |         |   |
|-------|---|----------|--------|---------|---------------------------------|------------------|--------------------|---------|---|
|       |   | Alarme : | Code : | Туре :  | Nom :                           | Nom de famille   | Carte d'identité : | Place : |   |
|       |   |          | ۹      | ٩       | ٩                               | Q                | ۹                  | Q       |   |
|       | C |          | 1234   | MUVPRO4 | Nom 1                           | Nom de familie 1 | 12345              | 15      | Î |
|       | C |          | 123456 | TAG     | Nom 2                           | Nom de familie 2 | 54321              | 12      | Ĩ |
|       | C |          | 123457 | TAG     |                                 |                  |                    | 0       | Î |
|       | 0 |          | 123458 | TAG     |                                 |                  |                    | 0       | Î |
|       | C |          | 123459 | TAG     |                                 |                  |                    | 0       | Î |
|       | C |          | 123460 | TAG     |                                 |                  |                    | 0       | Ĩ |
|       | 0 |          | 123461 | TAG     |                                 |                  |                    | 0       | Ĩ |
|       | 0 |          | 123462 | TAG     |                                 |                  |                    | 0       | Ĩ |
|       | C |          | 123463 | TAG     |                                 |                  |                    | 0       | Ĩ |
|       | 0 |          | 123464 | TAG     |                                 |                  |                    | 0       | Î |

L'icône de droite qui figure à l'image a pour fonction d'exporter un ou plusieurs groupes de l'installation dans un même fichier. Ce fichier a une fonction purement informative.

| i <b>cm</b> @tech  | E Chercher                               |                     |                            | ✓ jmir@jcm-tech.com ● ● |
|--------------------|------------------------------------------|---------------------|----------------------------|-------------------------|
| jemeteen           | Installations / Installation 1 / Groupes |                     |                            |                         |
| Installations      | Installation 1                           | Adresse 1           | Ville 1                    | Ø 🗗 🗐 🕋                 |
| Des horaires       |                                          | Have be reading and | a de service               |                         |
| Sroupes universels |                                          | INFOR               | MATION ÉQUIPEMENTS GROUPES |                         |
| Administration     | Groupe 1     Groupe Universel 4          |                     |                            | <b>*</b>                |
|                    |                                          |                     |                            | 🖹 🛎 🛨                   |

## Implications de la modification d'un groupe, d'un dispositif ou d'un horaire

Il est extrêmement important d'enregistrer les configurations dans les mémoires des dispositifs concernés, afin de rendre effectives les modifications apportées lors de la modification d'un groupe, d'un dispositif ou d'un horaire. Cela inclut les dispositifs avec et sans carte mémoire, qu'ils soient connectés à distance ou non.

Les seules modifications qui ne nécessitent pas d'enregistrement de la configuration sont les remplacements de réserves ou d'émetteurs, sauf pour HONOADOOR.

## **Administration**

L'écran d'administration n'est accessible qu'aux utilisateurs administrateurs. Cet écran sert à configurer et personnaliser l'apparence de Cloud Assistant, les familles des dispositifs, ainsi que les champs de configuration supplémentaires. Il a également pour fonction d'inviter de nouveaux utilisateurs, de gérer la licence des administrateurs invités et de gérer les utilisateurs invités par le même administrateur.

#### Personnalisation Web

Uniquement accessible aux utilisateurs dotés du rôle d'administrateur.

#### Apparence

Cet écran permet de modifier le logo étendu et le logo déroulant qui apparaît dans la partie supérieure gauche. Il permet également de modifier l'image de fond et la couleur de l'interface.

Effectuez les changements et appuyez sur « Sauvegarder ».

| icm@tech           | E Chercher           | Q                   | $\Box$      |              |               |              |                    |       | • jmir@jcm-tech.com 🚺 | 0 |
|--------------------|----------------------|---------------------|-------------|--------------|---------------|--------------|--------------------|-------|-----------------------|---|
| Jemeteen           | Administration / Pe  | ersonnaliser le Wel | 2           |              |               |              |                    |       |                       |   |
| Installations      |                      |                     |             | 11/12        |               |              |                    |       |                       |   |
| Des horaires       | Personnalisation Web | Des invitations     | Entreprises | Utilisateurs |               |              |                    |       |                       |   |
| Sroupes universels |                      |                     |             |              | DISPOSITION   | DES FAMILLES | CHAMPS UTILISATEUR |       |                       |   |
| Administration     | _                    |                     | _           |              |               |              |                    | Thème |                       |   |
|                    | jci                  | m⊙tecł              | l           |              | 0             |              |                    |       | #ffd000               |   |
|                    |                      |                     | 1           |              |               | Î            |                    |       |                       |   |
|                    |                      | Logo                |             |              | Logo effondré |              | Image de fond      |       | Sauvegarder           |   |
|                    |                      |                     |             |              |               |              |                    |       |                       |   |

### Familles

L'onglet « des Familles » permet d'activer/désactiver les familles de dispositifs. Il permet également de leur attribuer un autre nom. « Sauvegarder ».

| icm@tech                                                                                        | E Chercher Q                                                  |                                             | ▼ jmir@jcm-tech.com |
|-------------------------------------------------------------------------------------------------|---------------------------------------------------------------|---------------------------------------------|---------------------|
| jemeteen                                                                                        | Administration / Personnaliser le Web                         |                                             |                     |
| Installations                                                                                   | Personnalisation Web Des invitations Entreprises Utilisateurs |                                             |                     |
| Groupes universels                                                                              |                                                               | DISPOSITION DES FAMILLES CHAMPS UTILISATEUR |                     |
| Administration                                                                                  |                                                               |                                             |                     |
|                                                                                                 | <ul> <li>Access</li> <li>Le standard</li> </ul>               | Access<br>Personnalisé                      |                     |
|                                                                                                 | ACCESS-1000                                                   | ACCESS-1000                                 |                     |
|                                                                                                 | ACCESS-2000                                                   | ACCESS-2000                                 |                     |
|                                                                                                 | ACCESS-500                                                    | ACCESS-500                                  |                     |
|                                                                                                 | ACCESS-500B                                                   | ACCESS-500B                                 |                     |
|                                                                                                 | ACCESS5K                                                      | ACCESS5K                                    |                     |
|                                                                                                 | DLX-500R                                                      | DLX-500R                                    |                     |
|                                                                                                 | VI-TECH                                                       | VI-TECH                                     |                     |
|                                                                                                 | VI-TECH2000                                                   | VI-TECH2000                                 |                     |
|                                                                                                 |                                                               |                                             |                     |
|                                                                                                 | ✓ Antenna                                                     | Antenna                                     |                     |
| © 2020 Tous les droits sont réservés<br>Conditions et conditions d'utilisation<br>Version 4.2.0 | ✓ ControlPanel                                                | ControlPanel                                |                     |

## Ajouter, supprimer et modifier des champs supplémentaires

Cet écran permet d'ajouter, de supprimer et de modifier des champs supplémentaires aux installations, dispositifs et émetteurs.

| iomOtoch                             | E Chercher                                                    | <ul> <li>jmir@jcm-tech.com ()</li> <li>Ø</li> </ul> |
|--------------------------------------|---------------------------------------------------------------|-----------------------------------------------------|
| Jennettech                           | Administration / Personnaliser le Web                         |                                                     |
| Installations                        | Personnalisation Web Des invitations Entreprises Utilisateurs |                                                     |
| 😩 Groupes universels                 | DISPOSITION DES FAMILLES CHAMPS UTILISATEUR                   |                                                     |
| Administration                       | INSTALLATIONS ÉQUIPEMENTS ÉMETTEURS                           |                                                     |
|                                      | Champ de configuration 1<br>Config field 1                    | 0                                                   |
|                                      | Champ de configuration 2.<br>Config field 2                   |                                                     |
|                                      | Champ de configuration 3<br>Config field 3                    |                                                     |
|                                      | Champ de configuration 4<br>Config Field 4                    |                                                     |
|                                      | Champ de configuration 5<br>Config Field S                    |                                                     |
|                                      |                                                               | Sauvegarder                                         |
|                                      |                                                               |                                                     |
|                                      |                                                               |                                                     |
|                                      |                                                               |                                                     |
| © 2020 Tous les droits sont réservés |                                                               |                                                     |

onditions et conditions d'utilisat ersion 4.2.0

### Licences

Dans cette section, l'utilisateur peut

•Effectuer une recherche par : entreprise/adresse électronique/rôle/état de l'invitation.

- •Le tableau peut être trié par ordre croissant/décroissant pour chaque colonne, à l'exception de la colonne « Actions ».
- •Voir le nombre total de licences CloudAssistant qu'il possède (y compris celles des entreprises qui relèvent de sa responsabilité) et le nombre total de licences libres (sans compter celles des entreprises qu'il gère).
- •Créer une nouvelle invitation pour qu'une entreprise/un utilisateur rejoigne CloudAssistant.

•Voir le nombre total de licences Honoa qu'il possède (y compris celles des entreprises qui relèvent de sa responsabilité) et le nombre total de licences libres (sans compter celles des entreprises qu'il gère).

•Pour le type d'invitations CloudAssistant, toutes les invitations en attente/expirées de n'importe quel type de rôle s'affichent, tandis que les invitations acceptées pour les types de société comprenant les rôles Admin/Admin lite/Property manager/Property manager lite, apparaissent également.

•Voir l'état des invitations CloudAssistant :

•Acceptée - Uniquement si l'invitation était destinée à une entreprise. Si l'invitation était destinée à un utilisateur, elle apparaît alors à la rubrique « Administration > Utilisateurs ».

•En attente.

•Expirée.

•Pour les invitations CloudAssistant en attente, il est possible de révoquer l'invitation.

•Pour les invitations CloudAssistant expirées, il est possible de révoquer l'invitation ou de la renouveler.

•Pour les invitations CloudAssistant acceptées, il est possible de modifier le nombre de licences CloudAssistant/Honoa dont dispose la société qui a reçu l'invitation.

#### Administration / Licences

|                      |                          | Personnalisation Web Licence | s Utilisateurs Jours fériés Honoa |
|----------------------|--------------------------|------------------------------|-----------------------------------|
| Cloud Assistant      |                          | Honoa                        |                                   |
| Licences disponibles | Nombre total de licences | Licences disponibles         | Nombre total de licences          |
|                      | Créer Licences           |                              |                                   |

|           |                           |       |         | Cloud Assistant    | Honoa              |                  |  |
|-----------|---------------------------|-------|---------|--------------------|--------------------|------------------|--|
| Compagnie | Courriel de l'utilisateur | Rôle  | Statut  | Disponibles/Totaux | Disponibles/Totaux | Actions          |  |
| ٩         | ٩                         | ٩     | ٩       |                    |                    |                  |  |
| Santori   | bestemailtest02@gmail.com | Admin | Accepté | 3/4                | 12/12              | Ľ                |  |
| H 4 1 ⊁ H |                           |       |         |                    |                    | 1 - 1 of 1 items |  |

1

## Créer Licenses

Pour accéder à CloudAssistant, il est nécessaire de recevoir une licence.

Seuls les utilisateurs ayant le rôle d'Administrateur (voir : Rôles) peuvent le faire.

Pour créer des licences, appuyez sur « Créer des licences » à l'écran « Administration/Licences ».

| tration / Licences   |                               | Personnalisation Web Licence         | es Utilisateurs Jours fériés Honoa               |                               |
|----------------------|-------------------------------|--------------------------------------|--------------------------------------------------|-------------------------------|
| oud Assistant        |                               | Нопоа                                |                                                  |                               |
| Licences disponibles | Nombre total de licences<br>8 | Licences disponibles                 | Nombre total de licences<br>482                  |                               |
|                      | Créer Licences                |                                      |                                                  |                               |
| (sauf p              | oour inviter des utili        | Vous devez di<br>sateurs ayant le rô | sposer de licences<br>le de « Property ma<br>»). | anager /Property manager Lite |

Remplir les champs correspondants. Un message est alors envoyé à l'adresse indiquée. Champs :

- Rôle : menu déroulant indiquant les rôles dont dispose l'utilisateur (voir : Rôles)
- Nombre de licences : nombre de licences que l'on souhaite accorder à l'utilisateur si l'on a sélectionné le rôle Admin. Ce nombre est alors soustrait des licences que possède l'utilisateur actuellement.
- Entreprise : nom de l'entreprise. Peut être modifié si le rôle sélectionné est Admin.
- Adresse électronique : e-mail de l'utilisateur à inviter.
- Confirmation de l'adresse électronique : répéter l'e-mail de l'utilisateur à inviter.
- Langue : langue de l'e-mail que recevra l'invité.

## Les invitations sont temporaires et expirent au bout de 24 heures.

Une nouvelle entrée s'affiche à l'onglet Licences. Ces entrées sont les licences envoyées qui sont acceptées ou attendent de l'être par la personne invitée. Chaque entrée contient l'adresse électronique de l'invité, le nombre de licences qui lui ont été accordées, le nom de la société, si la personne a été invitée en tant qu'administrateur, ainsi que 2 icônes servant à renvoyer et à renouveler l'expiration de l'invitation et à annuler/supprimer la licence.

|               |                           |            |             | Cloud Assistant    | Honoa              |                |     |
|---------------|---------------------------|------------|-------------|--------------------|--------------------|----------------|-----|
| Compagnie     | Courriel de l'utilisateur | Rôle       | Statut      | Disponibles/Totaux | Disponibles/Totaux | Actions        |     |
| ٩             | ٩                         | ۹          | ۹           |                    |                    |                |     |
| JCM Jaume Mir | mail@mail.com             | Basic user | en instance | 0/1                |                    | や 宣            | -   |
| Santori       | bestemailtest02@gmail.com | Admin      | Accepté     | 3/4                | 12/12              | C              |     |
| н н 1 н н     |                           |            |             |                    |                    | 1 - 2 of 2 ite | ems |

## Éditer les licences

Pour modifier le nombre de licences, appuyez sur « Modifier» dans la colonne « Actions » pour chacune des entreprises qui ont déjà accepté la licence CloudAssistant.

|           |                           |       |         | Cloud Assistant    | Honoa              |               |     |
|-----------|---------------------------|-------|---------|--------------------|--------------------|---------------|-----|
| Compagnie | Courriel de l'utilisateur | Rôle  | Statut  | Disponibles/Totaux | Disponibles/Totaux | Actions       |     |
| ٩         | ٩                         | ٩     | Q       |                    |                    | Éditer        |     |
| Santori   | bestemailtest02@gmail.com | Admin | Accepté | 3/4                | 12/12              | S             | Ĵ   |
| н к 1 н н |                           |       |         |                    |                    | 1 - 1 of 1 it | ems |

Cette section permet d'ajouter ou de supprimer des licences CloudAssistant/Honoa pour cette entreprise en suivant les règles ci-dessous :

- •Pour les licences CloudAssistant, on peut attribuer de nouvelles licences jusqu'au nombre total de licences libres de type CloudAssistant détenues par la personne qui octroie ces licences.
- •Pour le type de licences CloudAssistant, les licences déjà attribuées peuvent être supprimées jusqu'au nombre total de licences attribuées détenues par la société en cours de modification, indépendamment de si cette société les a utilisées ou non.
- •Pour les licences Honoa, on peut attribuer de nouvelles licences jusqu'au nombre total de licences libres de type Honoa détenues par la personne qui octroie ces licences.
- •Pour le type de licences Honoa, les licences déjà attribuées peuvent être supprimées jusqu'au nombre total de licences attribuées libres détenues par la société en cours de modification. Les licences Honoa ayant déjà été utilisées par la société en cours de modification ne peuvent être retirées.

Pour accorder ou retirer des licences, il convient d'introduire un nombre valable, de taper « + » ou « - » et d'appuyer sur « Enregistrer ».

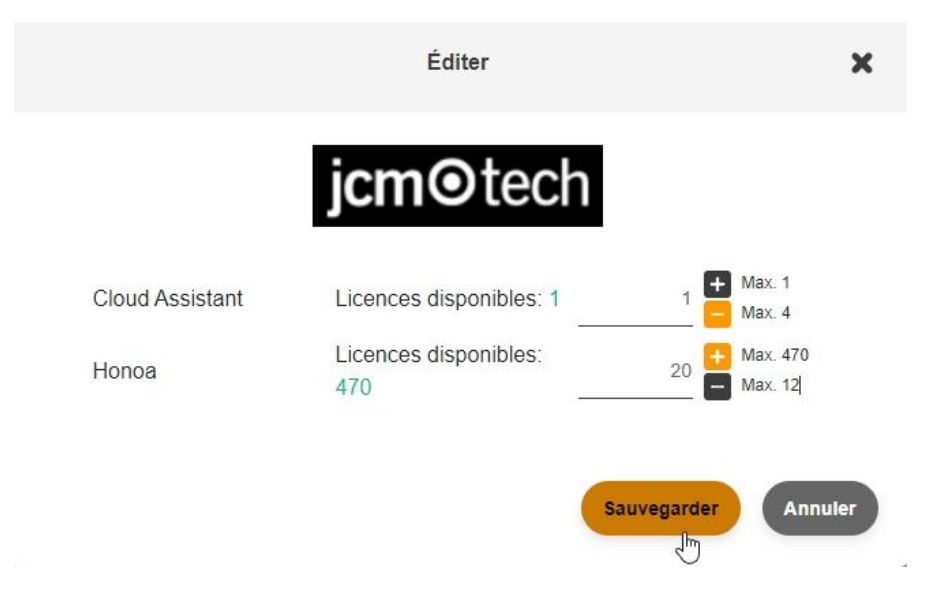

## Utilisateurs

L'écran des utilisateurs permet de gérer les utilisateurs qui travaillent dans la même société, ainsi que de voir le prénom, le nom, l'adresse électronique et le rôle de ces derniers.

| icm@tach                                                     | E Chercher                           |                          |                            |               | <ul><li>jmir@jcm-tech.com ()</li></ul> |
|--------------------------------------------------------------|--------------------------------------|--------------------------|----------------------------|---------------|----------------------------------------|
| Jennetech                                                    | Administration / Utilisateurs        |                          |                            |               |                                        |
| Installations                                                | Personnalisation Web Des invitations | Entreprises Utilisateurs |                            |               |                                        |
| <ul> <li>Des horaires</li> <li>Groupes universels</li> </ul> | Nom                                  | : Nom de famille :       | E-mail :                   | Rôle :        | Activée                                |
| Administration                                               |                                      | _QQ                      | Q                          | Q             | ^                                      |
|                                                              | H 4 1 F H                            | vvnite                   | Destemaiitestu i@gmail.com | basic manager | • 1 - 1 of 1 items                     |

Ici, vous pouvez modifier le rôle en cliquant sur l'utilisateur concerné de manière à l'activer ou le désactiver, en vue de lui donner ou de lui retirer l'accès à Cloud Assistant.

| icm@tach                     | E Chercher           | Q               | )                 |                   |                           |             |               |          | • jmir@jcm-tech.com 🚺 🛛 Ø |
|------------------------------|----------------------|-----------------|-------------------|-------------------|---------------------------|-------------|---------------|----------|---------------------------|
| Jemeteen                     | Administration /     | Utilisateurs    |                   |                   |                           |             |               |          |                           |
| Installations                | Personnalisation Web | Des invitations | Entreprises Utili | sateurs           |                           |             |               |          |                           |
| Des horaires                 | Nom                  |                 | : Nom de famille  |                   | E-mail                    | :           | Rôle          | ÷        | Activée                   |
| Administration               |                      |                 | ۹                 | ٩                 |                           | ٩           |               | Q        |                           |
|                              | Jack                 |                 | White             |                   | bestemailtest01@gmail.com |             | <u> </u>      |          | <b>•</b>                  |
|                              | и и т н              |                 |                   |                   |                           |             | Basic manager |          | 1 - 1 of 1 items          |
| = Chercher                   |                      |                 |                   |                   |                           |             | Advanced user |          |                           |
| Administration / Utilisateur | rs                   |                 |                   |                   |                           |             |               | En       | egistré ×                 |
| Personnalisation Web Des in  | vitations Entrepris  | es Utilisateurs |                   |                   |                           |             |               |          |                           |
| Nom                          | : Non                | 1 de famille    |                   | E-mail            | :                         | Rôle        | :             | Activé   | 2                         |
|                              | ۹                    |                 |                   | ۹                 | ٩                         |             | ٩             |          |                           |
| Jack                         | Whi                  | e               |                   | bestemailtest01@g | gmail.com                 | Advanced us | er            | <b>e</b> | ÷                         |
| H 4 1 F H                    |                      |                 |                   |                   |                           |             |               |          | 1 - 1 of 1 items          |

La désactivation d'un utilisateur permet à l'administrateur de récupérer la licence qu'il lui avait accordée. Une fois l'utilisateur réactivé, celui-ci récupèrera la licence.

### Honoa

Les utilisateurs HONOA peuvent voir vos informations de contact en cliquant sur le logo qui s'affiche en bas à gauche de l'appareil dans l'application HONOA.

Les informations de contact peuvent être modifiées à l'écran « Honoa » de « Administration ».

| Administration / Hono        | a               |                |                 |                          |                  |   |                                |       |
|------------------------------|-----------------|----------------|-----------------|--------------------------|------------------|---|--------------------------------|-------|
| Personnalisation Web         | Des invitations | Entreprises    | Utilisateurs    | Jours fériés             | Honoa            |   |                                |       |
| Personnalisez les            | informations du | dispositif pou | r l'application | HONOA                    |                  |   | Aperçu sur portable            |       |
|                              | <b>jcm</b> ot   | ech            |                 |                          | <b>jcm</b> otecr | 1 | ×                              |       |
|                              | Logo *          |                |                 |                          | Logo effondré    |   | icmotech                       |       |
| E-mail *<br>jmir@jcm-tech.co | m               |                |                 | Web * pageWeb.com        |                  |   |                                |       |
| Téléphone *<br>555 - 555     |                 |                |                 | Adresse *<br>Adresse 123 |                  |   | Adresse 123<br>Ville 123       |       |
| Ville *<br>Ville 123         |                 |                |                 |                          |                  |   | 555 - 555<br>jmir@jcm-tech.com |       |
|                              |                 |                |                 |                          |                  |   | pageaven.com                   |       |
|                              |                 |                |                 |                          |                  |   |                                |       |
|                              |                 |                |                 |                          |                  |   | Sauvegarder Reto               | urner |

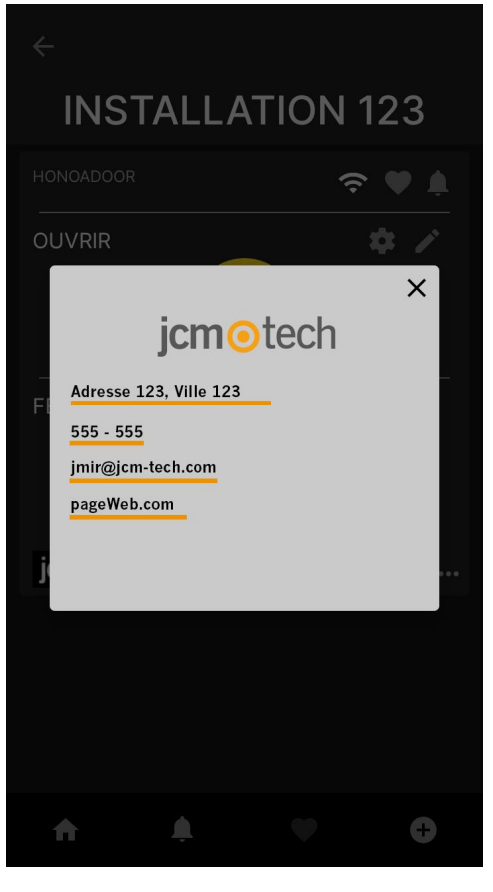

## Moteur de recherche global

Le moteur de recherche global de Cloud Assistant cherche le champ saisi dans la base de données. S'il s'agit d'une recherche par mot, le moteur affiche une petite liste des 5 premiers résultats trouvés pour chaque fonction (installations, groupes universels, groupes d'installations et horaires).

| icm@tach           | ≡ 1               | ×Q                       |         | ▼ jmir@jcm-tech.com ● |
|--------------------|-------------------|--------------------------|---------|-----------------------|
| Jennetech          | Installations     | Installation 1           |         |                       |
| Installations      | JCM Jaume         | Sroupe Universel 1       |         | Filtres 🛩             |
| Des horaires       | • Installation 1  | Groupe 1                 | Ville 1 | Ø ₽ Ē Ē ~             |
| Sroupes universels | - Installation 2  | Installation 1 Adresse 2 | Ville 2 | ♀ ₽ 匣 音~              |
| Administration     | •t Installation 3 | Horaire 1 Adresse 3      | Ville 3 | Ø₽₽₹~                 |
|                    |                   |                          |         |                       |

### Chercher par information de code

Le moteur de recherche global permet également de faire des recherches de code. Il affiche alors les installations, groupes et groupes universels qui contiennent le nombre ou le mot dans un champ de code ou le code lui-même.

| icm@tach           | ≡ 123456            | ×Q                       |                                  | ▼ jmir@jcm-tech.com 0 |
|--------------------|---------------------|--------------------------|----------------------------------|-----------------------|
| Jenneteen          | Installations       | Aucun résultat trouvé    |                                  |                       |
|                    | JCM Jaume           | Aucun résultat trouvé    |                                  | Filtres 🗸             |
| Des horaires       | - Installation 1    | Groupe 1                 | Ville 1                          | Ø₽₽                   |
| Sroupes universels | + Installation 2    | Installation 1 Adresse 2 | Ville 2                          | ♀ 굩 直 音 < )           |
| Administration     | الله Installation 3 | Aucun résultat trouvé    | Ville 3                          | Ø₽₽₽                  |
|                    |                     |                          | «         1         >         >> |                       |

## **Notifications**

CloudAssistant comprend une icône qui affiche les notifications reçues par l'utilisateur.

Les notifications s'affichent accompagnées d'une petite cloche située à côté du menu déroulant de l'utilisateur. Cliquer sur l'icône permet de faire apparaître une liste indiquant le titre et une brève description de la notification, à côté de l'option « Visualiser » qui montre à l'utilisateur l'installation concernée.

Les alarmes sont un exemple de notification. Dans leur titre apparaît le nom de la notification, tandis que la description indique l'origine de l'alarme.

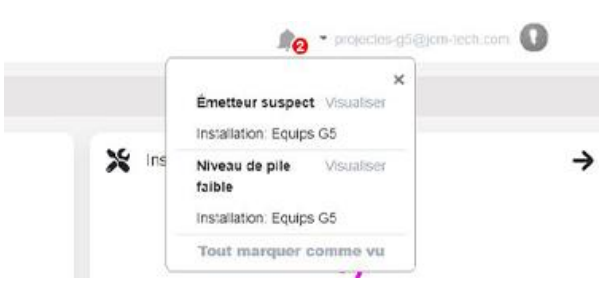

Dans la partie inférieure de la liste déroulante des notifications, on trouve l'option « Tout marquer comme vu ». Comme son nom l'indique, cette option marque toutes les notifications comme lues, en les suppriment de la liste, mais pas des installations affectées. Pour supprimer une alarme d'une installation, l'utilisateur doit entrer dans l'onglet Émetteurs et cliquer sur l'icône de l'alarme concernée.

#### Mettre à jour le logiciel du dispositif (FOTA)

Indique qu'un appareil n'est pas mis à jour. Cliquez sur la notification pour afficher l'appareil.

|                                                   | 41                                                                                         | -                                                                      | 0                                                                      |                                                                        |
|---------------------------------------------------|--------------------------------------------------------------------------------------------|------------------------------------------------------------------------|------------------------------------------------------------------------|------------------------------------------------------------------------|
| Notifications                                     | ×                                                                                          |                                                                        |                                                                        |                                                                        |
| Mettre à jour le logiciel du<br>dispositif (FOTA) | 0                                                                                          |                                                                        |                                                                        |                                                                        |
|                                                   | Notifications<br>Mettre à jour le logiciel du<br>dispositif (FOTA)<br>Appareil: 2004237132 | Notifications ×<br>Mettre à jour le logiciel du<br>dispositif (FOTA) · | Notifications ×<br>Mettre à jour le logiciel du<br>dispositif (FOTA) O | Notifications ×<br>Mettre à jour le logiciel du<br>dispositif (FOTA) O |

### Transmetteur suspect

Indique qu'un transmetteur a un compteur suspect. Cliquez sur la notification pour voir le transmetteur.

|    |                      | Ļ | 1 | 0 |
|----|----------------------|---|---|---|
|    | Notifications        | × |   |   |
|    | Transmetteur suspect | 0 |   |   |
| en |                      |   | → |   |